Linux

PostgreSQL7.2

データ ベース ・ホームページデータ ・ショッピングデータ ・検索エンジンデータ

Apache (Webサーバー) PHP (スクリプト)

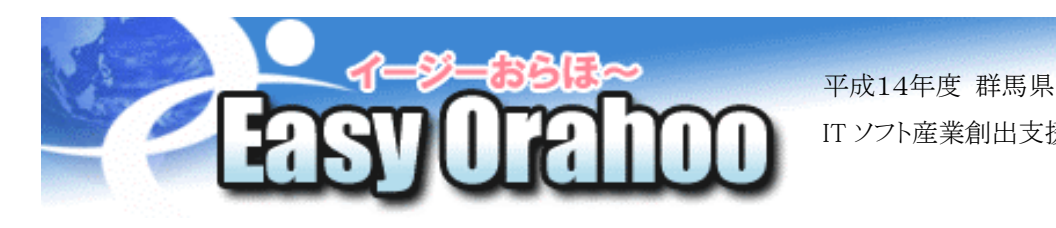

平成14年度 群馬県 IT ソフト産業創出支援事業認定

クライアント

ワープロ感覚でホームページが作れます。

『EasyOrahoo』は、データーベースを使ったホームページ自動作成システムです。

インターネットを閲覧できる環境があれば、

ホームページの管理画面を見ながら 簡単にホームページが作成できます。

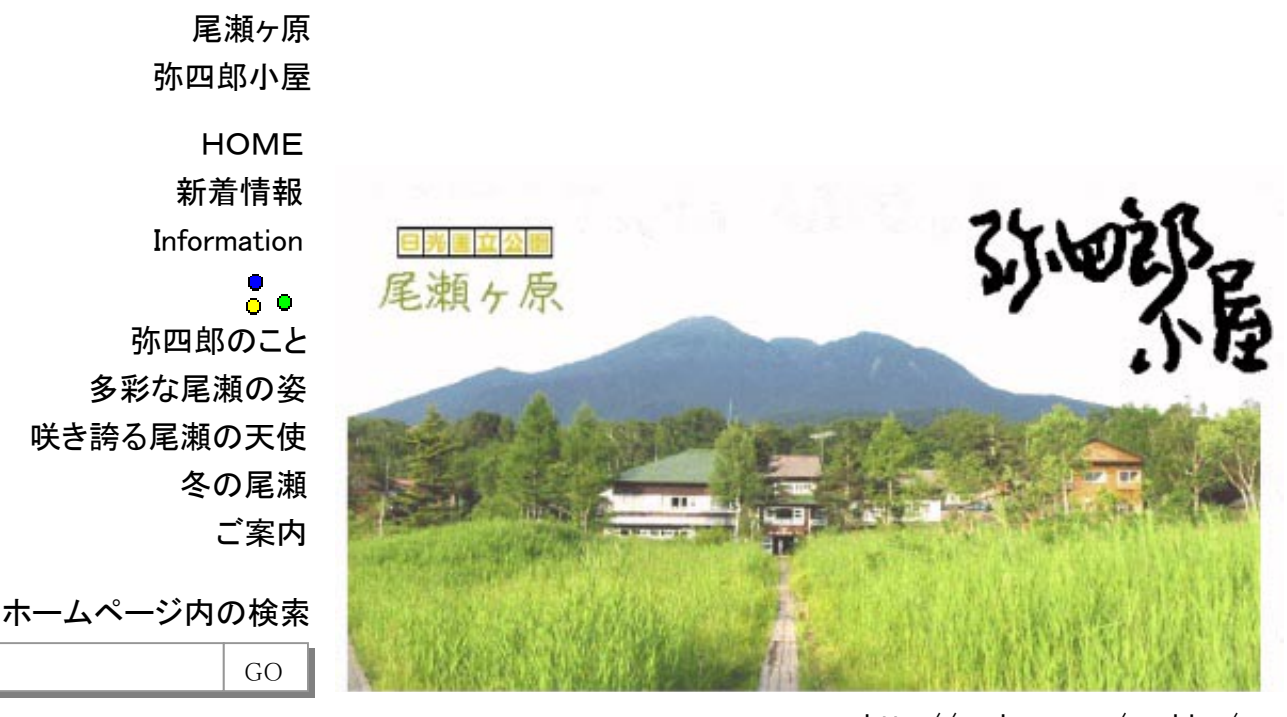

管理者専用

http://orahoo.com/yashiro/

『とにかく簡単』『更新だって楽々』

http://orahoo.com/easy/

今すぐ、とても簡単にホームページが開設できます。

- ・ホームページ作成ソフトをインストールする必要はありません。 パソコンの操作と、インターネットを閲覧できる環境さえあれば準備完了です。
- · Web 上からお申し込みしていただくと、すぐにURLを発行いたします。 登録直後から利用でき、サンプル画像もご利用いただけます。
- ・ 作成・更新がブラウザ上で可能なため、出張先やネットカフェなど作業する場

所を選びません。

# Easy Orahooの利点

- ・ 情報をホームページ間で配信・受信ができます。
- ・ テキスト&画像の変更はもちろん、ページ数の追加や削除も自由自在。
- ・ 検索機能も付き、独自ドメインの取得も可能です。
- · 従来の物に比べ、飛躍的に早い時間で開設が可能です。

2004/03/23 -1-

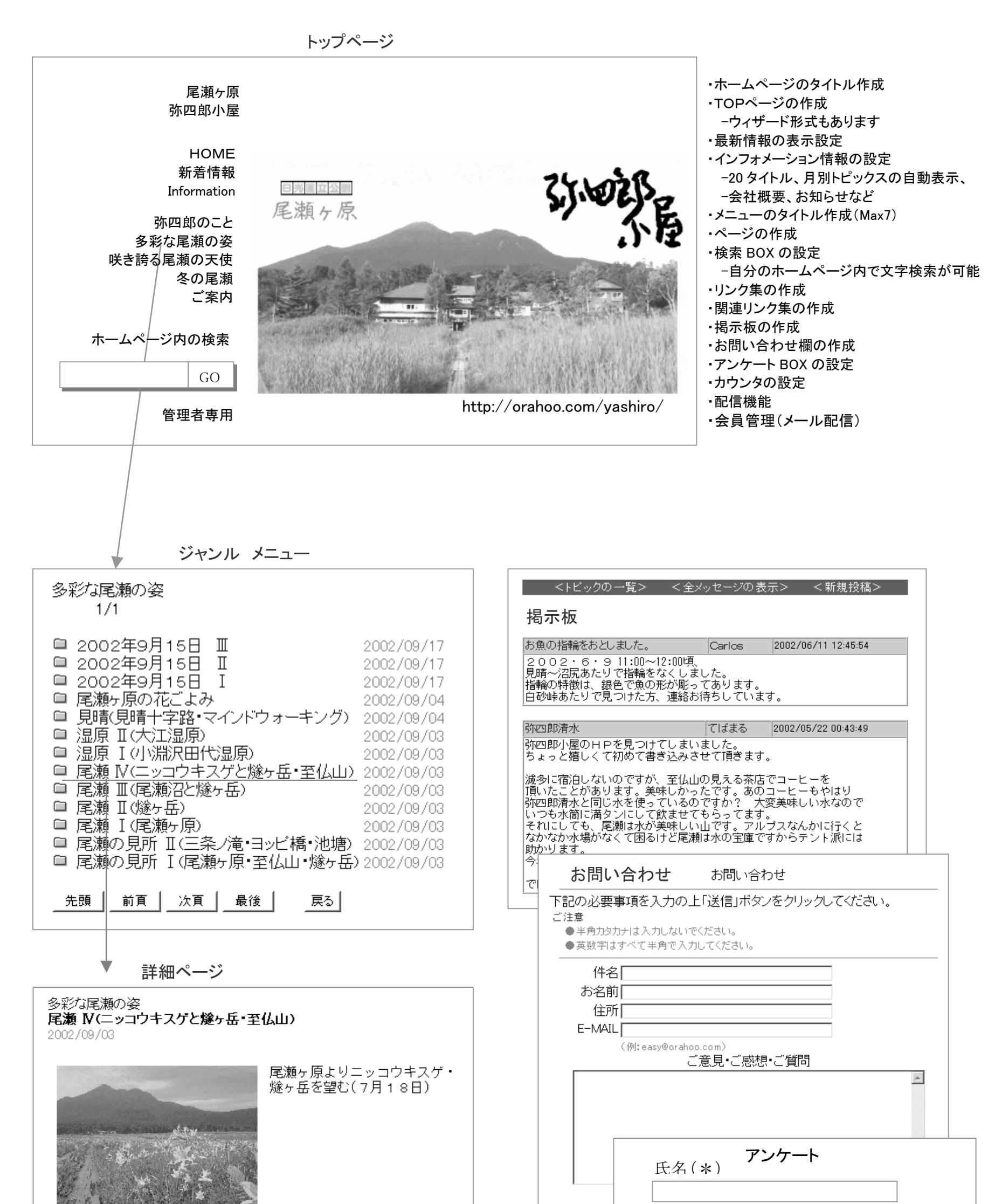

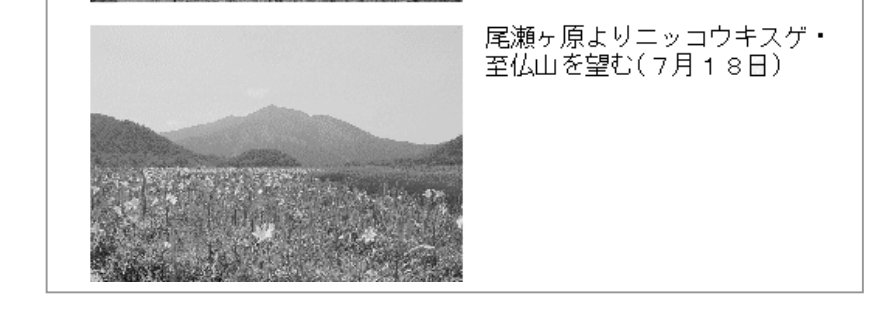

| 所属(勤  | ·務先)      |      |  |
|-------|-----------|------|--|
| 職種    |           |      |  |
|       | マトリ , フ   |      |  |
| x—)// | / / / / / |      |  |
| ご意見・  | ご感想       |      |  |
|       |           |      |  |
| (*)は、 | 必須入力項目    | 目です。 |  |
| 登録    | やりなおし     | 戻る   |  |
| 1     |           |      |  |

2004/03/23 -2-

システム概要

「EasyOrahoo」システムは、データベースを使ったホームページ自動作成&配信システム(オプション)です。 インターネットを閲覧できる環境があれば、

ホームページの管理画面を見ながら簡単にホームページが作成できます。

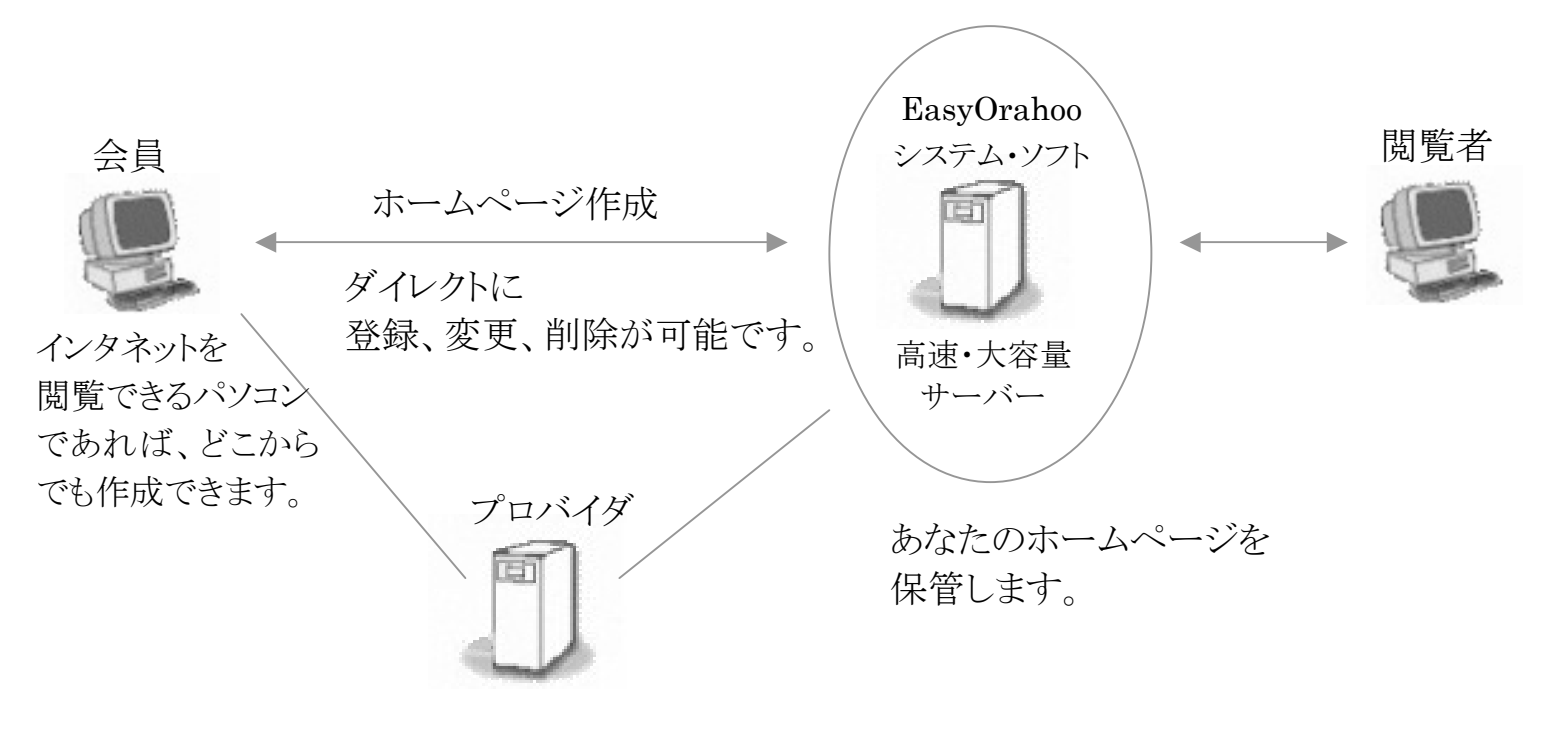

プロバイダ契約が必要です。 お近くのプロバイダと契約してください。

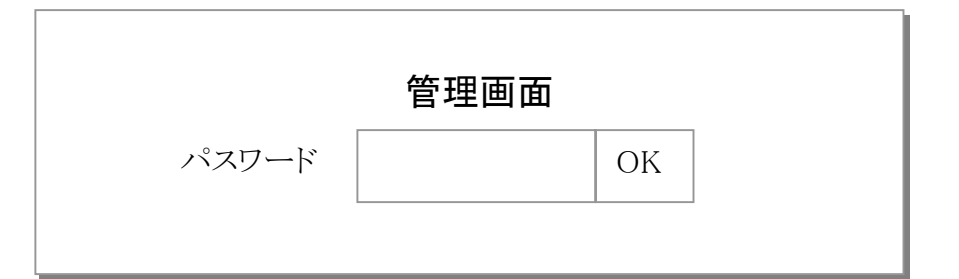

http://orahoo.com/ユーザ名/admin/ http://happytown.orahoo.com/ユーザ名/admin/

一般的なホームページ作成と保管

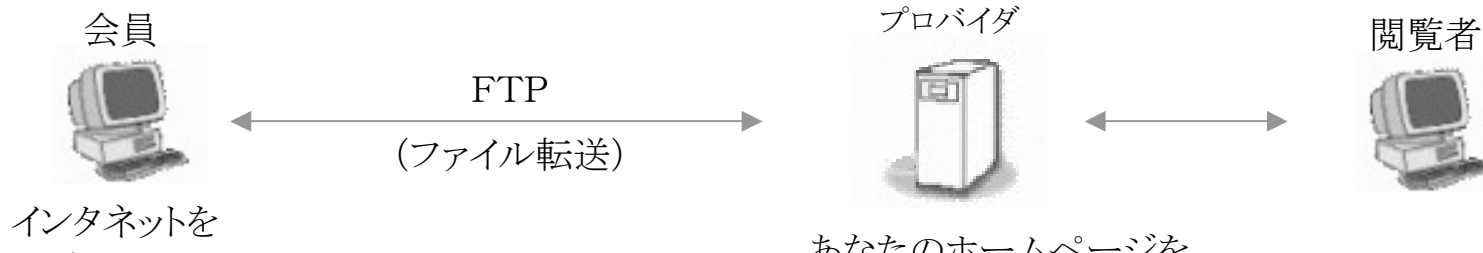

閲覧できるパソコン

ホームページを作成するソフトを インストールします。 例:ソフト ホームページビルダー ホームページ Ninjya2003 など

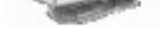

あなたのホームページを 保管します。

プロバイダ契約が必要です。 お近くのプロバイダと契約してください。

2004/03/23 -3-

管理画面メニュー

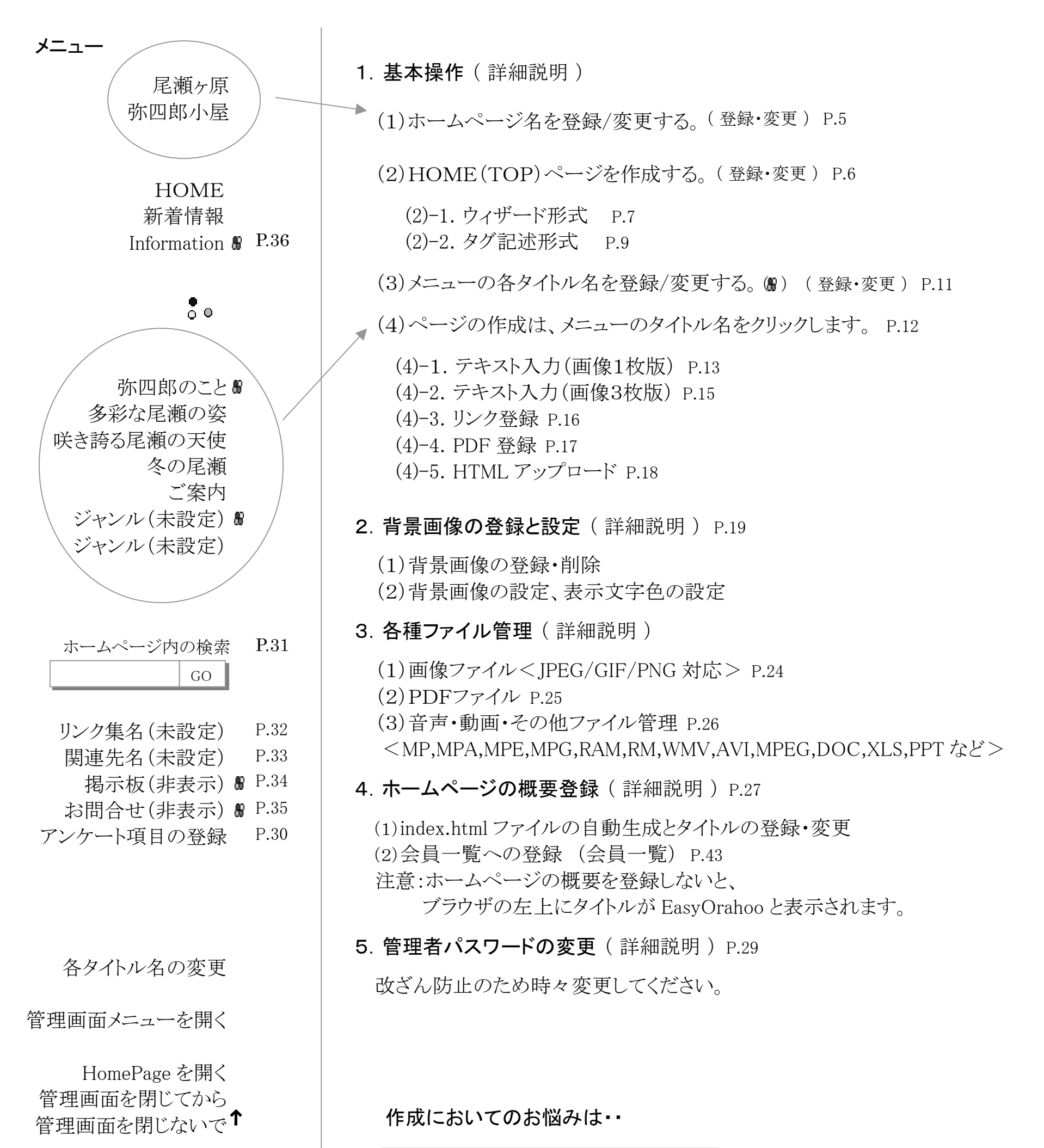

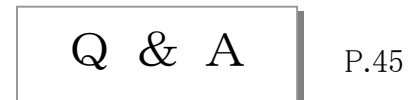

ホームページの削除を希望する場合には 「ホームページ削除希望」をクリックしてください 削除によりデータベースにある、あなたの記録がすべて削除されます。

ホームページ削除希望

HappyTown 版のみ

2004/03/23 -4-

# ホームページ名を登録/変更する

ホームページのタイトル名をクリックします。

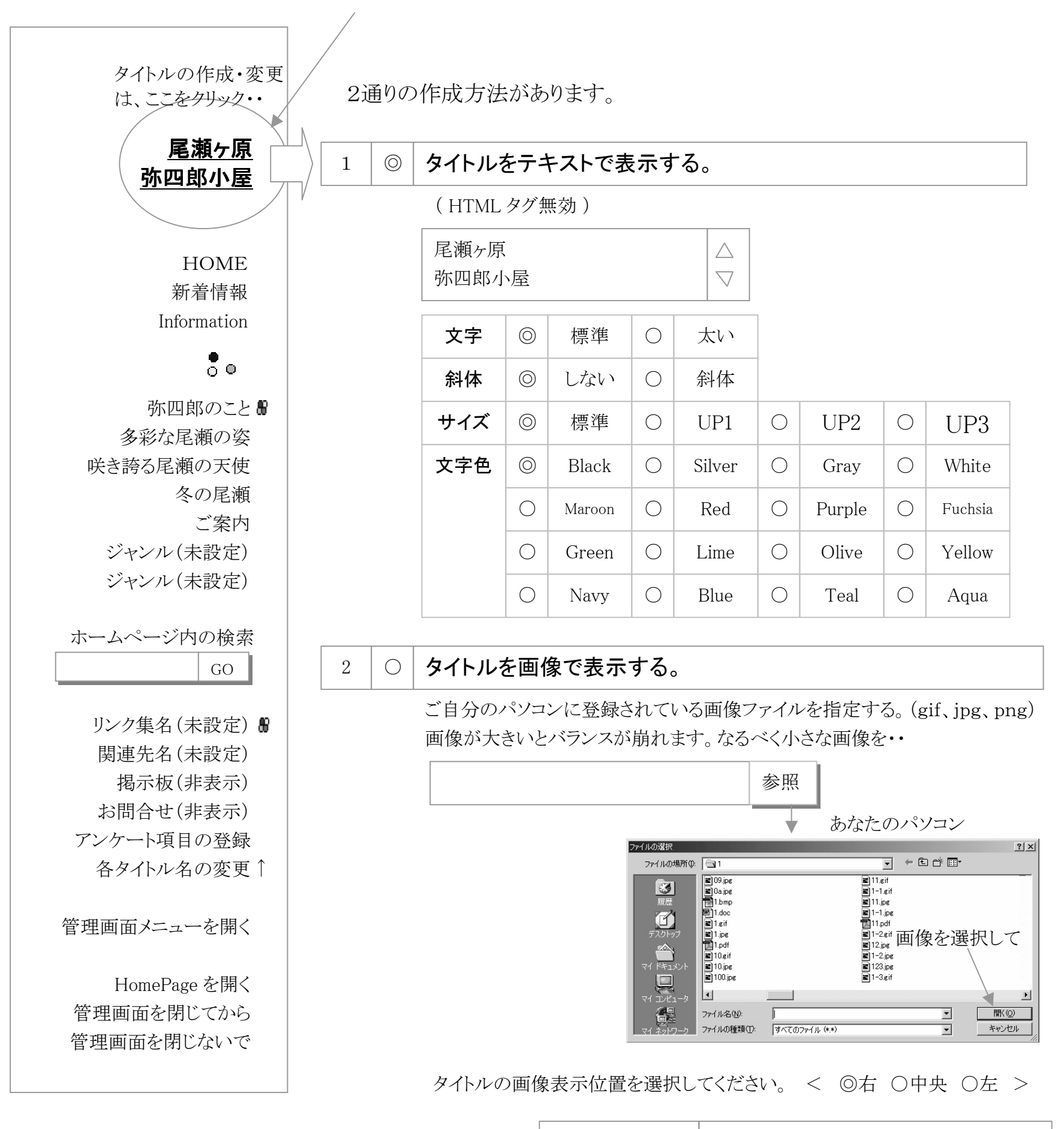

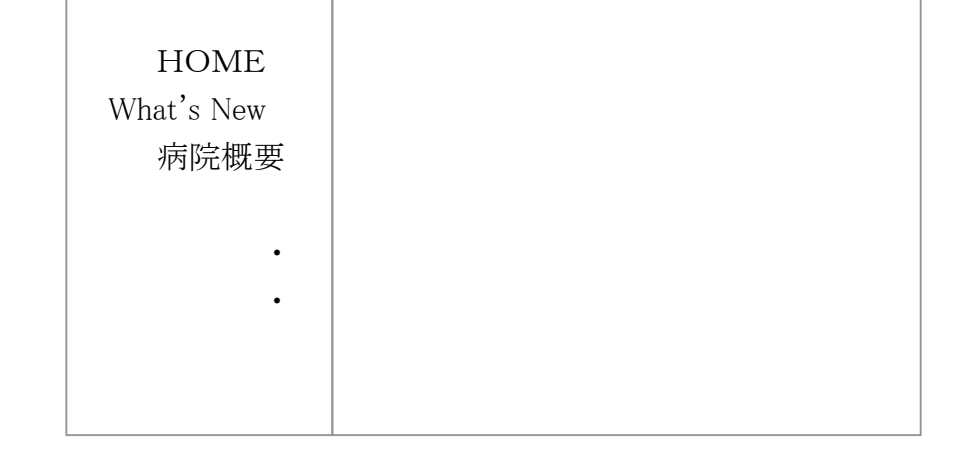

タイトル画像

2004/03/23 -5-

登録

戻る

HOME(TOP)ページの作成

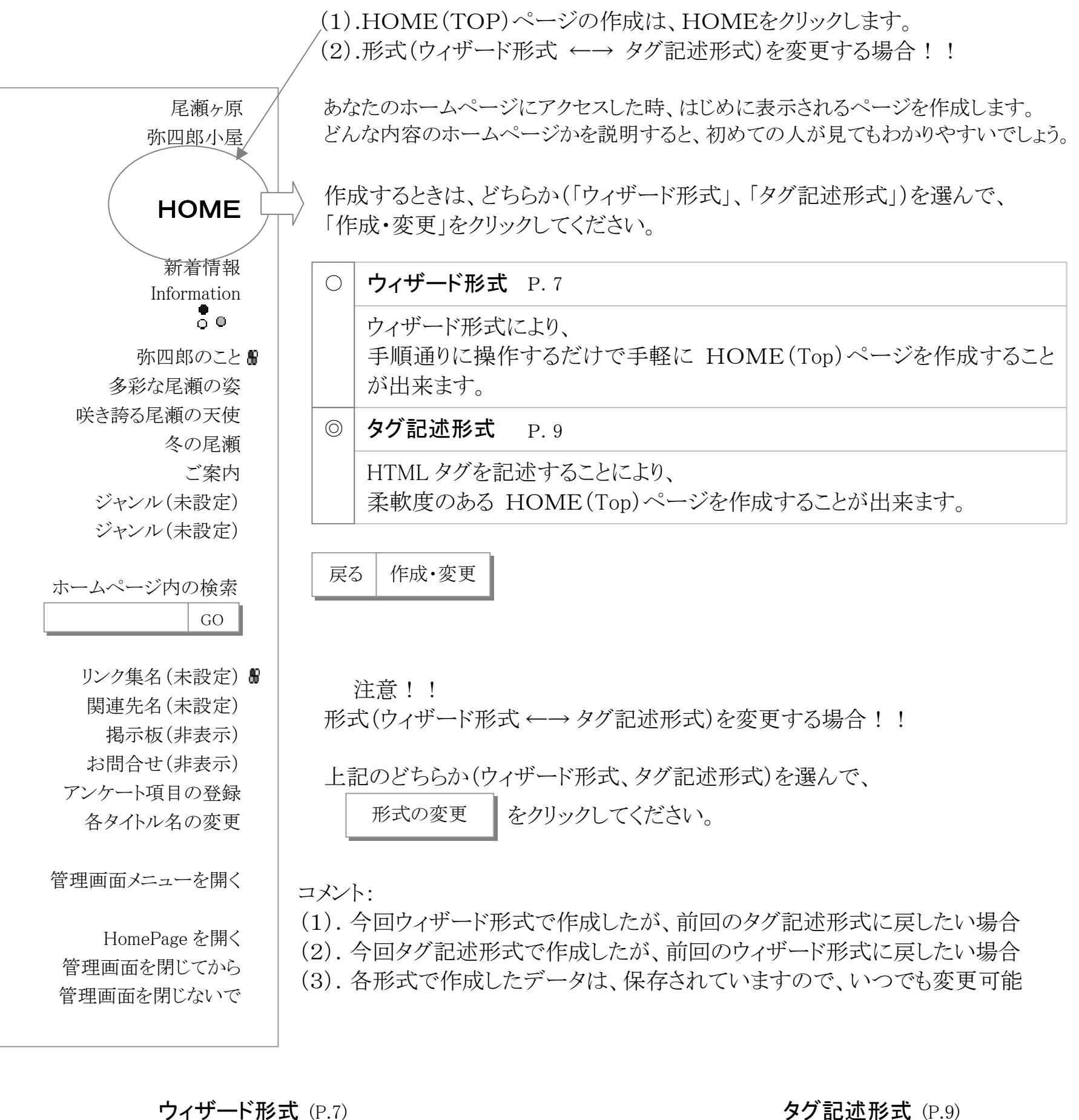

| タイトルの変更は    |  |  |  |
|-------------|--|--|--|
| ここをクリック・・   |  |  |  |
| HOME        |  |  |  |
| 新着情報        |  |  |  |
| Information |  |  |  |

**タグ記述形式** (P.9)

尾瀬ヶ原 弥四郎小屋

HOME

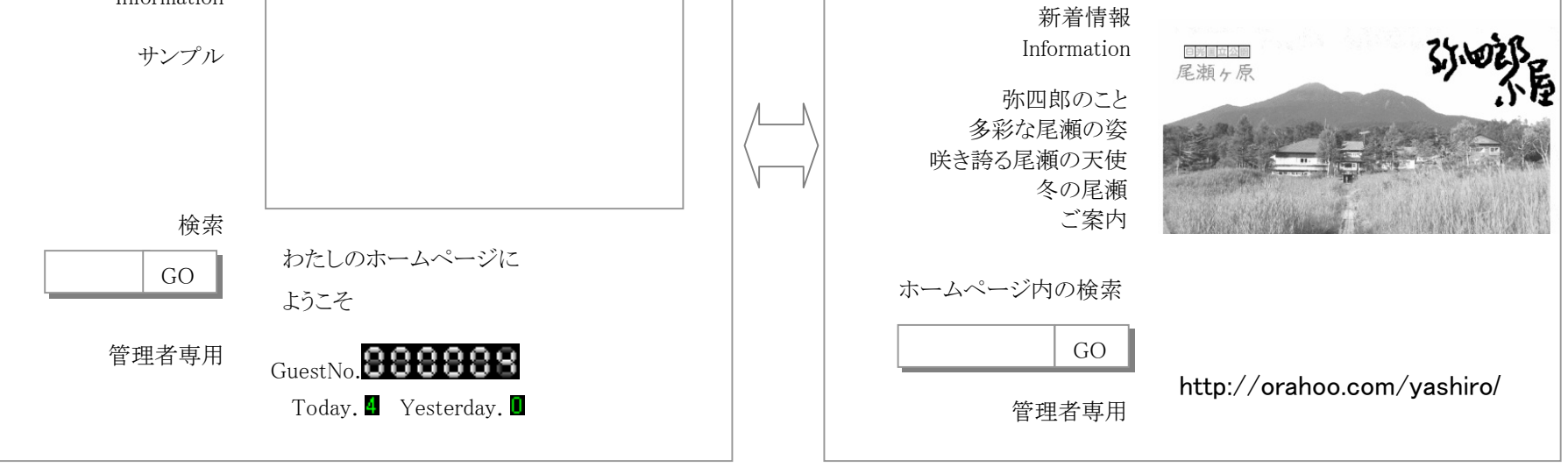

2004/03/23 -6-

# **ウィザード形式** (1/2)

HOME(TOP)ページの作成 表示レイアウトの選択 表示レイアウト 表示レイアウトを プレビュー プレビュー 下のリストから選んでください。 私のホームページ へようこそ 画像の設定 (上段)文章 (下段)画像 このホームページは、・・ (上段)画像 (下段)文章 (左側)文章 (右側)画像 私のホームページ (左側)画像(右側)文章 文章の記述と へようこそ 文字の色、大きさを設定 このホームページは、・・ カウンター カウンター カウンターの設定 上記の表示レイアウトを選択して、 プレビュー プレビュー 「表示レイアウトの確定」をクリックしてください。 (次は文章入力です。) 私のホームページ 私のホームページ へようこそ へようこそ 表示レイアウトの確定 戻る キャンセル このホームページは このホームページは、 カウンター カウンター

文章を入力(変更)して下さい。

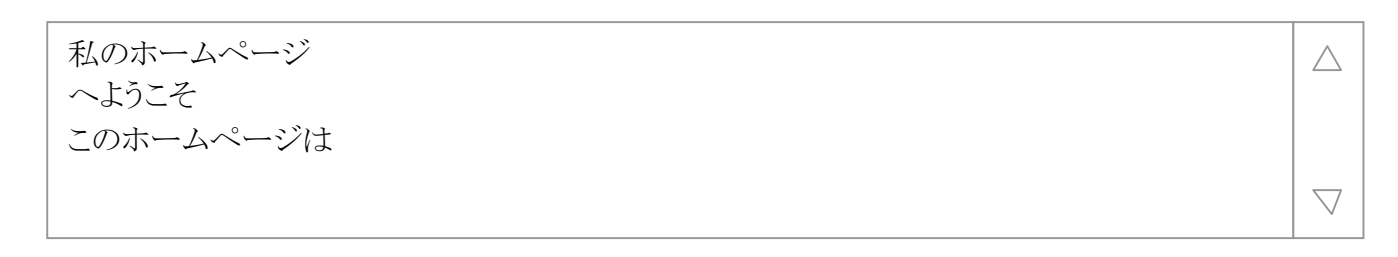

## 文字の色、大きさなどを指定してください。

| 文字  | 0          | 標準     | 0 | 太い     |   |        |   |         |
|-----|------------|--------|---|--------|---|--------|---|---------|
| 斜体  | 0          | しない    | 0 | 斜体     |   |        |   |         |
| サイズ | 0          | 標準     | 0 | UP1    | 0 | UP2    | 0 | UP3     |
| 文字色 | $\bigcirc$ | Black  | 0 | Silver | 0 | Gray   | 0 | White   |
|     | 0          | Maroon | 0 | Red    | 0 | Purple | 0 | Fuchsia |
|     | 0          | Green  | 0 | Lime   | 0 | Olive  | 0 | Yellow  |
|     | 0          | Navy   | 0 | Blue   | 0 | Teal   | 0 | Aqua    |

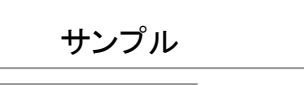

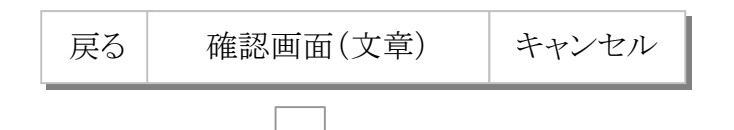

続く

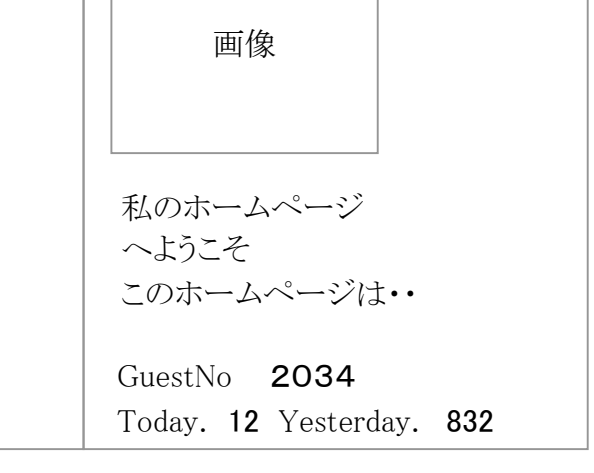

#### 2004/03/23 -7-

## 画像の登録方法を選択してください。

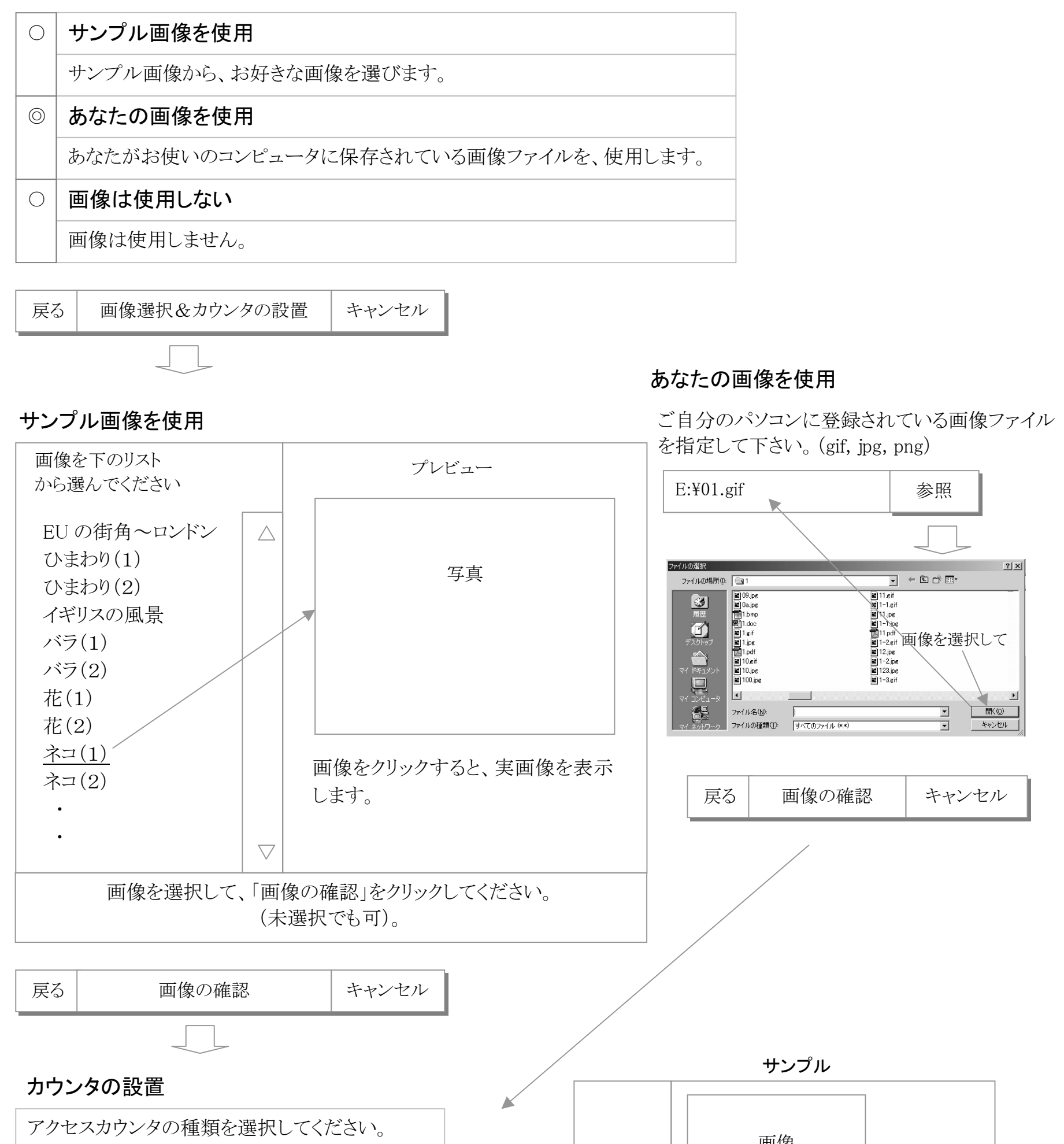

表示位置の選択 ( ◎左 ○中央 ○右 )

- 累計カウンタを使用する
- 累計 + 本日カウンタを使用する
- 累計+昨日カウンタを使用する
- ◎ 累計 + 本日 + 昨日カウンタを使用する
- カウンタは使用しない

| 戻る 完了 キャンセル |
|-------------|
|-------------|

| —————————————————————————————————————— |     |  |
|----------------------------------------|-----|--|
|                                        |     |  |
|                                        |     |  |
|                                        |     |  |
| 私のホームページ                               |     |  |
| へようこそ                                  |     |  |
| ~のホームページけ・・                            |     |  |
|                                        |     |  |
| C (N 0004                              |     |  |
| GuestNo 2034                           |     |  |
| Today. 12 Yesterday.                   | 832 |  |
|                                        |     |  |

2004/03/23 -8-

# タグ記述形式 (1/2)

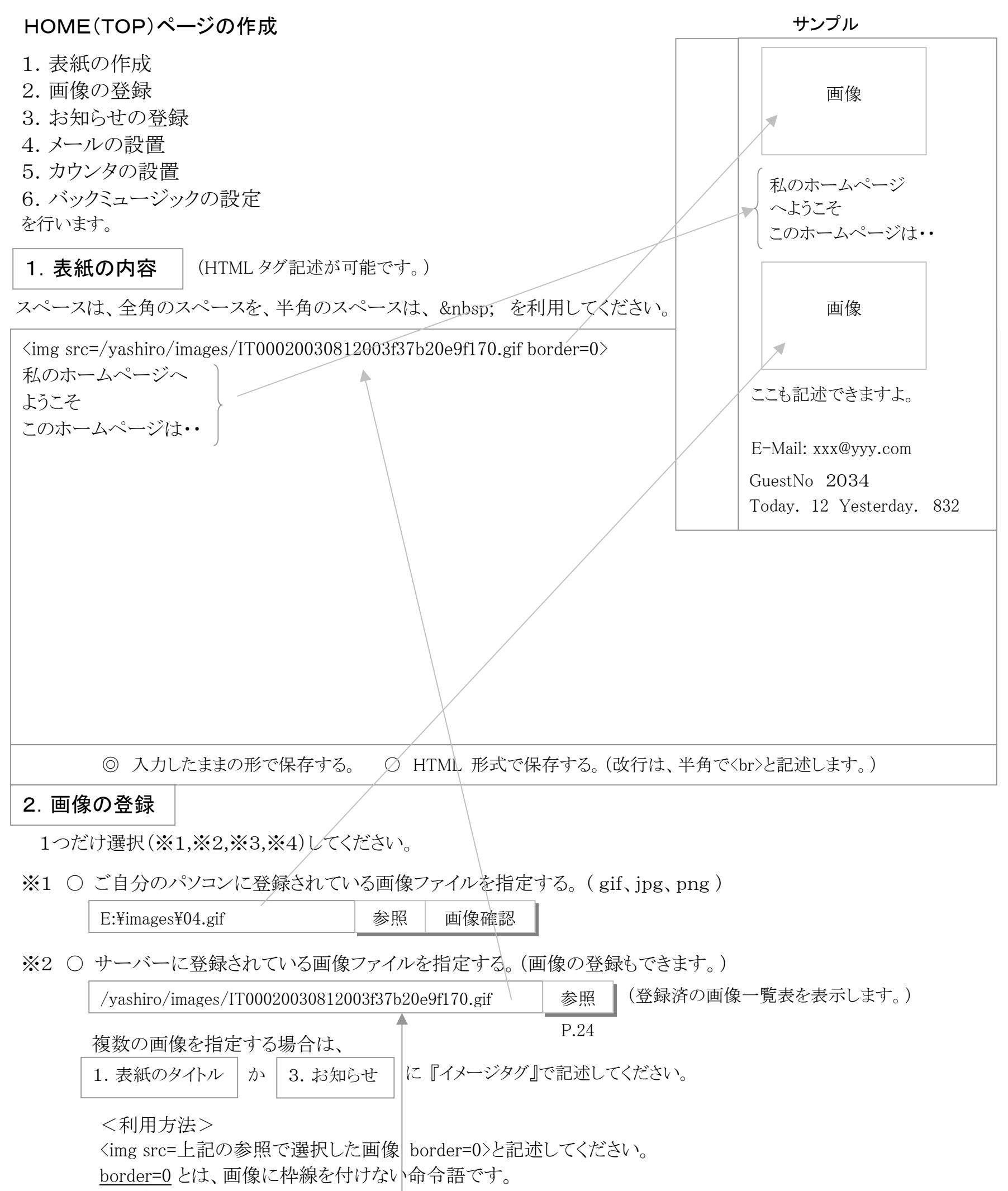

<注意>

上記選択画像を「イメージタグ」で、「1. 表紙のタイトル」か「3. お知らせ」に記述した後に、 選択エリアをクリアしてください。

※3 ◎ 画像はそのまま(前回登録した画像を使う)

※4 ○ 画像は使用しない(前回画像を指定していたが、今回は画像を表示しない)

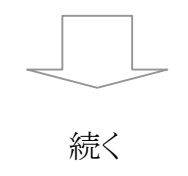

2004/03/23 -9-

# タグ記述形式 (2/2)

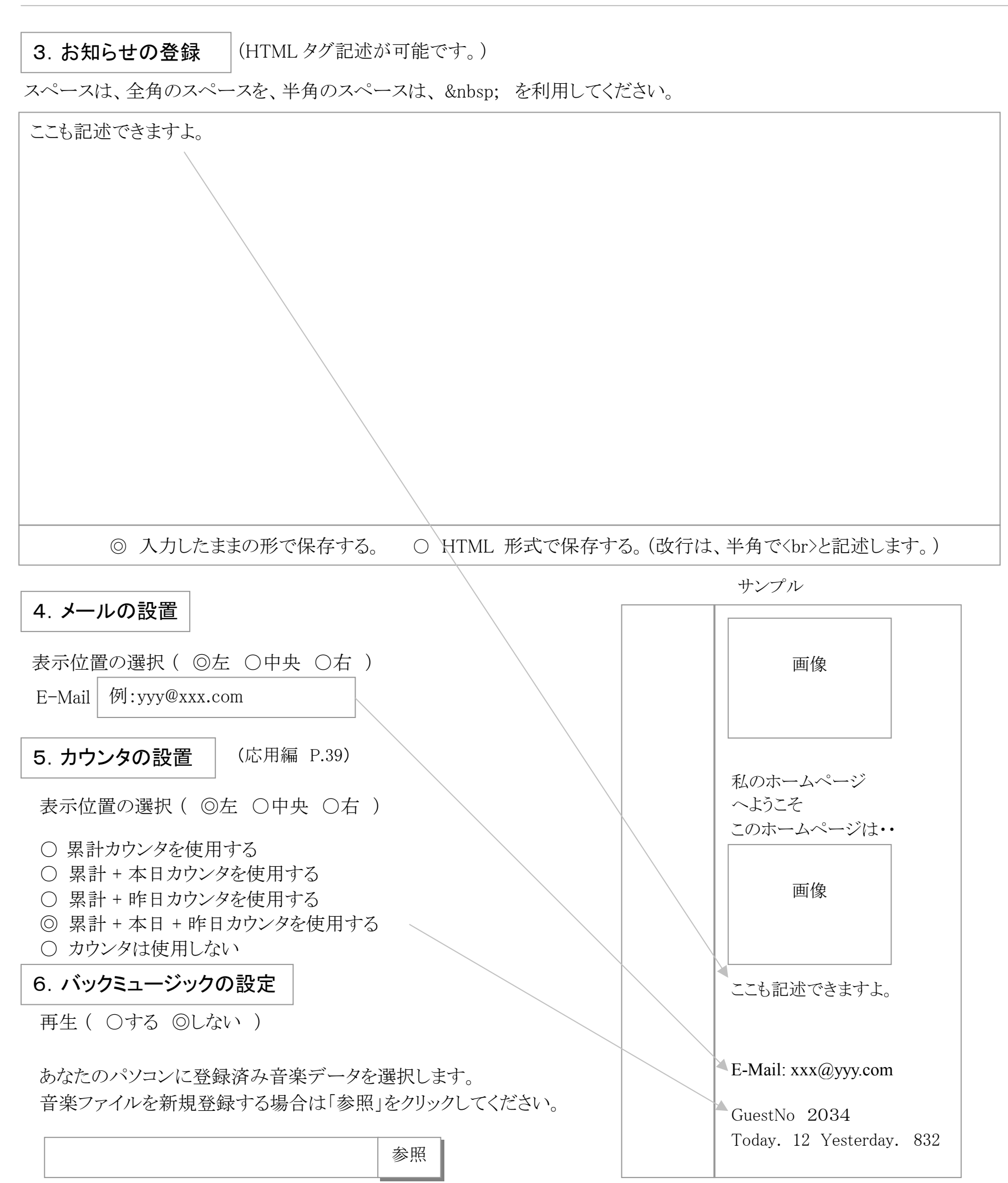

利用できるのは .wav .aif .au .mid .ra .rm .rpm 形式 の音楽ファイルです。

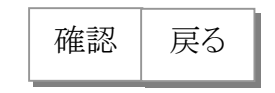

2004/03/23 -10-

## メニューの各タイトル名を登録/変更する

(1).「
『
」または『ジャンル(未設定)』をクリックして、タイトル設定画面を表示します。

タイトル設定画面

(2).各ジャンルのタイトル名を非表示にすることもできます。 (隠しページとしても利用できます。)

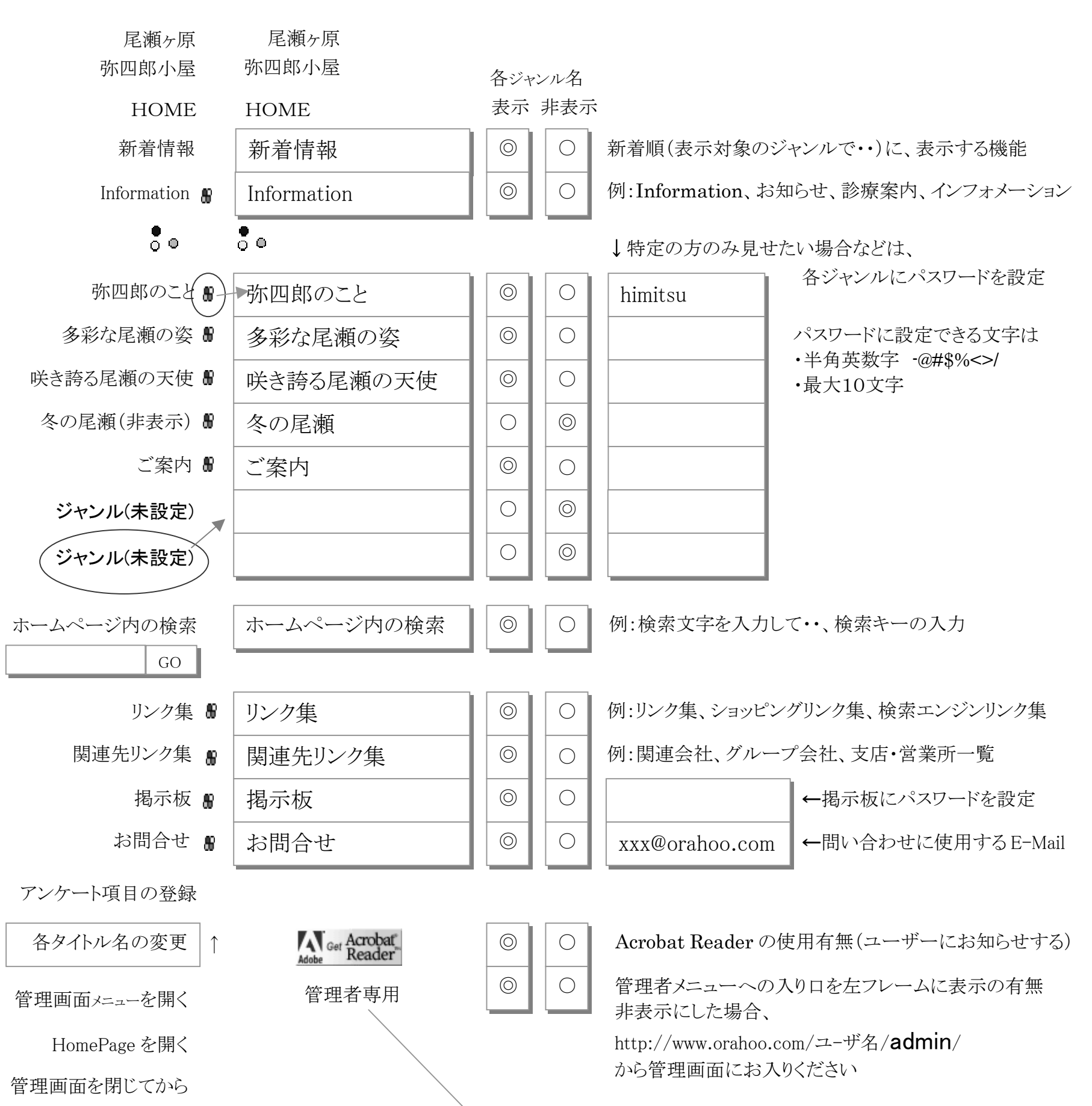

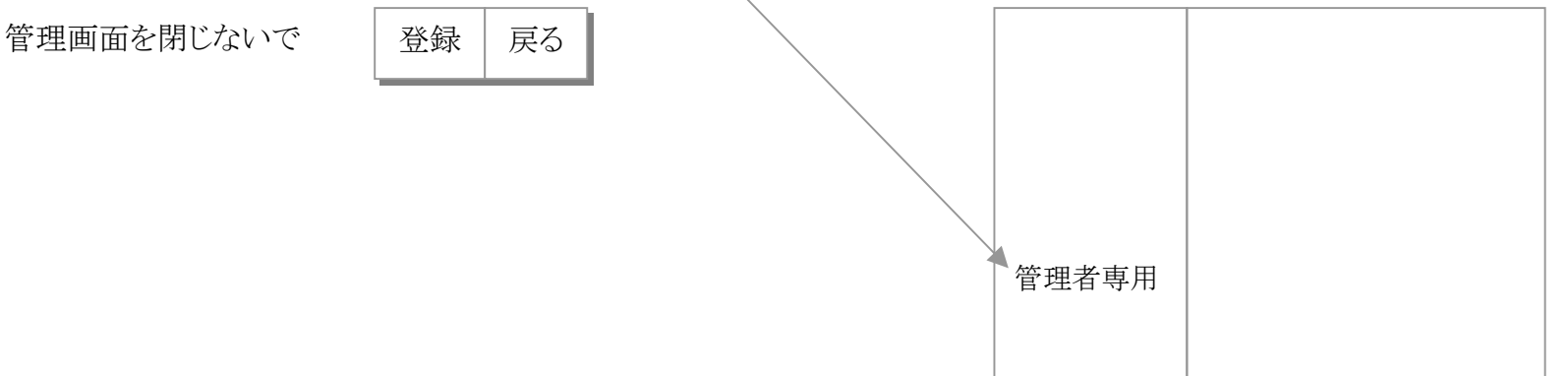

2004/03/23 -11-

ページ作成

(1).メニュー:各タイトルをクリックして、ページの新規投稿・変更・削除ができます。 (2).情報量が多くなると、変更作業を新着情報(What's New)から行うと便利です。

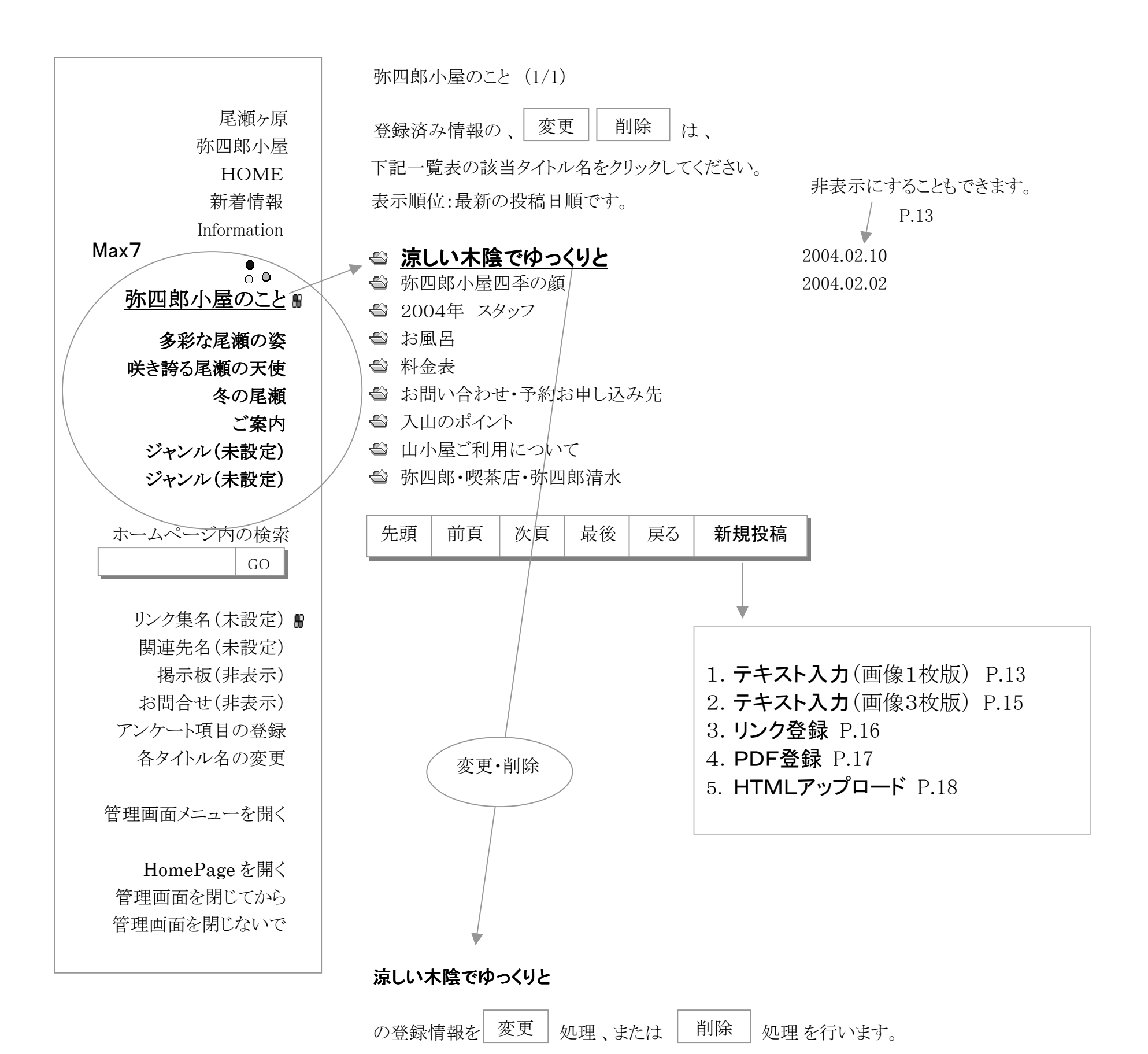

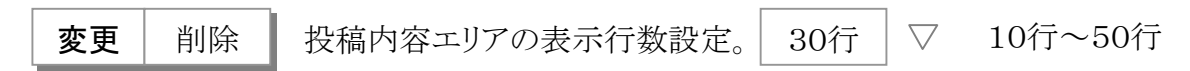

P.13

他のページから、このページをリンクするときは(リンクアドレス)、

<a href="/phphope/view/v\_genre\_view.php?UserID=137&GenreNo=1&GenreOID=1097315"> 涼しい木陰でゆっくりと </a> と記述して下さい。

(応用編 P.41)

2004/03/23 -12-

| <b>テキス</b><br>(画像                                                     | <b>、ト入力</b><br>1枚版)                                                            | 他のページから、このページをリンクするときは、<br><a \<="" href="/phphope/view/v_genre_view.php?UserID=137&amp;GenreNo=1&amp;GenreO&lt;/th&gt;&lt;th&gt;DID=1097315″2&lt;/th&gt;&lt;/tr&gt;&lt;tr&gt;&lt;th&gt;テキスト+ 画&lt;br&gt;を作&lt;/th&gt;&lt;th&gt;画像1枚のページ&lt;br&gt;成します。&lt;/th&gt;&lt;th&gt;涼しい木陰でゆっくりと&lt;/A&gt;&lt;br&gt;と記述して下さい。 (応用編 P.48)&lt;/th&gt;&lt;th&gt;&lt;/th&gt;&lt;/tr&gt;&lt;tr&gt;&lt;th&gt;ジャンル&lt;/th&gt;&lt;th&gt;弥四郎小屋のこと&lt;/th&gt;&lt;th&gt;&lt;/th&gt;&lt;th&gt;&lt;/th&gt;&lt;/tr&gt;&lt;tr&gt;&lt;td&gt;タイトル&lt;/td&gt;&lt;td&gt;(100 文字以内で訴&lt;/td&gt;&lt;td&gt;記入し、★●■※♪等の記号は使用しないで下さい。)&lt;/td&gt;&lt;td&gt;&lt;/td&gt;&lt;/tr&gt;&lt;tr&gt;&lt;td&gt;&lt;/td&gt;&lt;td&gt;涼しい木陰でゆっく&lt;/td&gt;&lt;td&gt;&lt;/td&gt;&lt;td&gt;ナる&lt;/td&gt;&lt;/tr&gt;&lt;tr&gt;&lt;td&gt;タイトルを表示&lt;/td&gt;&lt;td&gt;◎ する ○ しな&lt;/td&gt;&lt;td&gt;*い ※ " td="" しない"に設定しても一覧には表示されます。=""><td></td></a> |                 |
|-----------------------------------------------------------------------|--------------------------------------------------------------------------------|----------------------------------------------------------------------------------------------------|-----------------|
| 投稿日                                                                   | 2003/07/29 例:2                                                                 | 2004/01/21 投稿日の表示 ③ する ○ しない 横日説明 D14                                                                                                    |                 |
| 関連ホームペー                                                               | ·ジヘリンクする(オプ                                                                    | > 補足説明 P.14<br>プション)                                                                                                    |                 |
|                                                                       | 例:http://www.ora                                                               | rahoo.com/easy/                                                                                                    |                 |
| 揭示内容                                                                  | (HTML タグ記述が                                                                    | が可能です。)                                                                                                    |                 |
| スペースは、全                                                               | 角のスペースを、半り                                                                     | :角のスペースは、 を利用してください。                                                                                                    |                 |
| 8月の陽射しの<br>木陰ではひん<br>風が吹き渡<br>山歩きのん<br>刻一刻と変化<br>満天の星空も               | の中でも、<br>しやりと涼しい<br>う、<br>ひ地よさが味わえます<br>する夕景や、<br>っご覧下さい。                      | す。<br>す。                                                                                                    |                 |
| 画像の登録                                                                 |                                                                                |                                                                                                    |                 |
| 「参照」ボタンで、<br>ホームページに<br>◎ 現在の画<br>○ 画像を表<br>○ 画像を新<br>E:¥imag<br>登録でき | 、あなたのパソコンに<br>表示する画像を、選手<br>像を使用する<br>示しない<br>規登録する<br>es¥01.gif<br>る画像ファイルは J | <ul> <li>ご登録されている画像一覧表を表示しますので、</li> <li>読択してください。</li> <li>参照 画像確認</li> <li>JPEG/GIF/PNG 形式です。(最大サイズ:200K)</li> </ul>                                                                                                    | タイトル            |
| 画像の利用                                                                 |                                                                                |                                                                                                    |                 |
| 「参照&選択」ズ<br>ホームページは                                                   | 」<br>ボタンで、登録済の画作<br>こ表示する画像を、選打                                                | 「像一覧表を表示しますので、<br>訳して上記の「掲示内容」エリアに、イメージタグで記述します。<br>・・                                                                                                    | Pでも、<br>ノやりと涼しい |
| /yashir                                                               | ro/images/IT00020030                                                           | 30731113f287b050cd26.jpg 参照&選択 画像確認 画像                                                                                                    |                 |
| 利用方法<br><img src="&lt;br"/> border <b>=0</b>                          | <ul> <li>(イメージタグ記述)</li> <li>上記の参照で選択し</li> <li>とは、画像に枠線を</li> </ul>           | <u> P.24</u> P.24 P.24 Lた画像 border=0> E付けない命令語です。                                                                                                    |                 |

# 音楽データなどの利用

「参照&選択」ボタンで、登録済の音楽データなどの一覧表を表示しますので、 ホームページに表示するデータを、選択して

上記の「掲示内容」エリアに、アンカータグを記述してください。

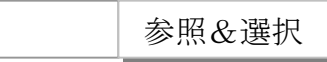

利用方法:(アンカータグ記述) <a href=上記の参照で選択した音楽データなど>タイトル</a>

記入が終わったら 確認 をクリックして、投稿内容を確認しましょう。

2004/03/23 -13-

# 補足説明

# 1. タイトルを表示

(1)する

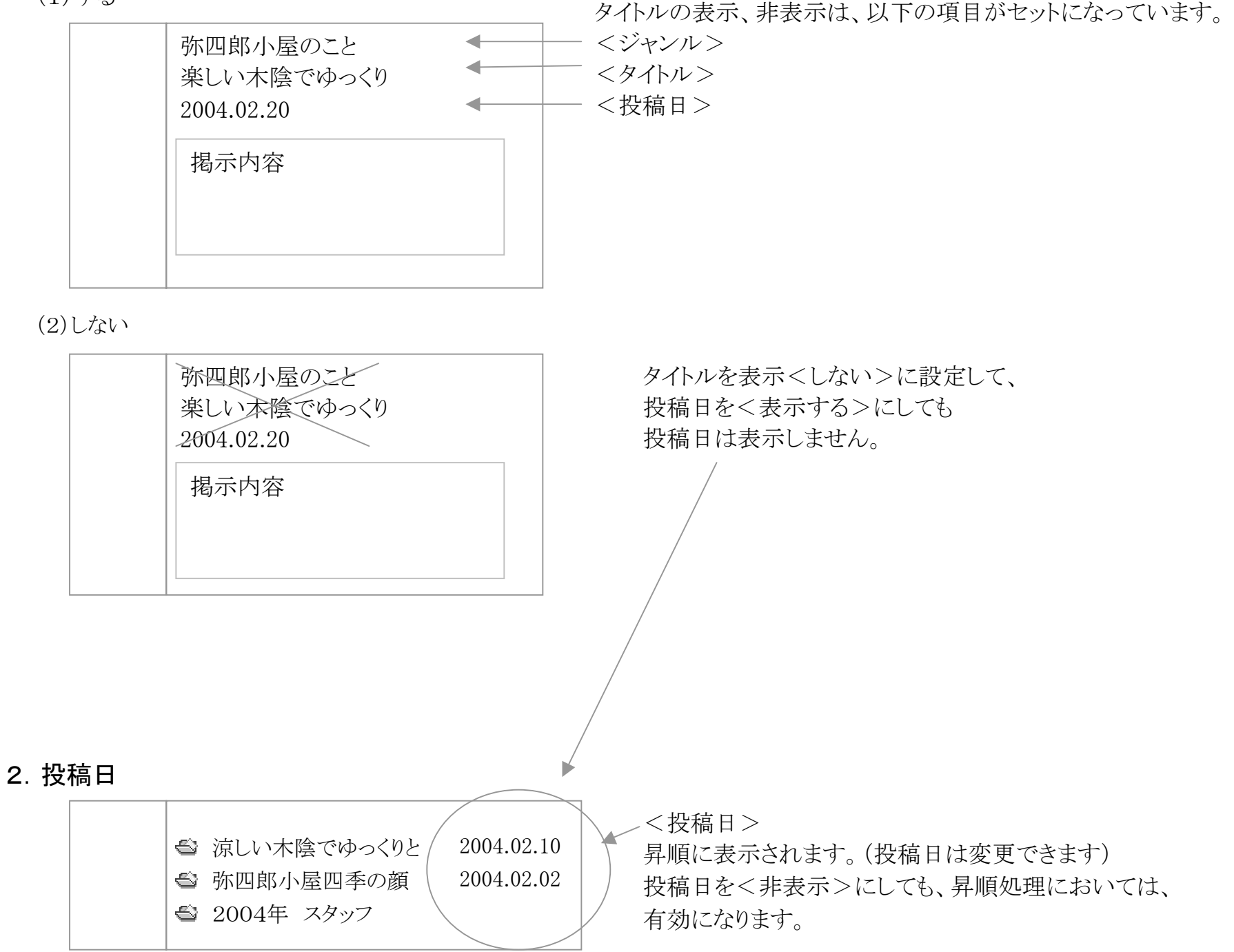

# 3. 関連ホームページへリンクする。(オプション)

| 揭示内容                       |  |
|----------------------------|--|
| 関連ページ:http://orahoo.com/ ◀ |  |

関連ホームページの URL を表示します。 URL をクリックすると、ジャンプします。

#### 2004/03/23 -14-

EasyOrahoo

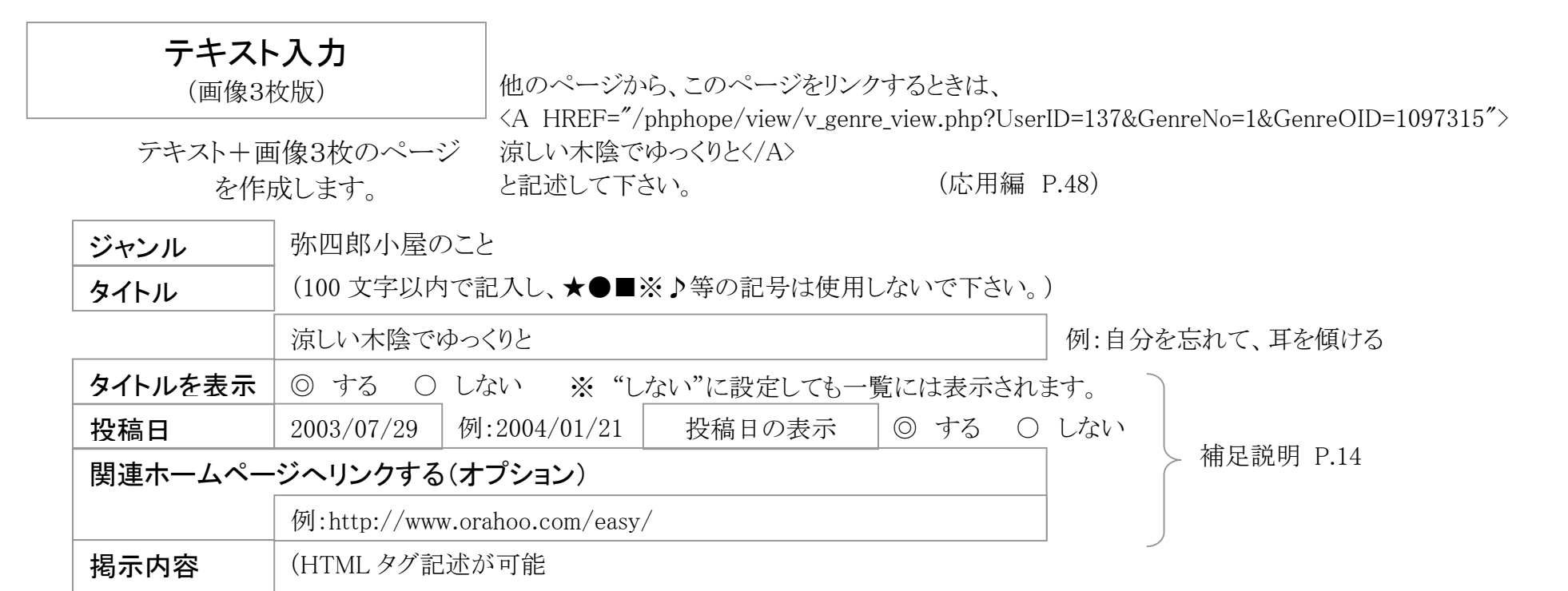

スペースは、全角のスペースを、半角のスペースは、 を利用してください。

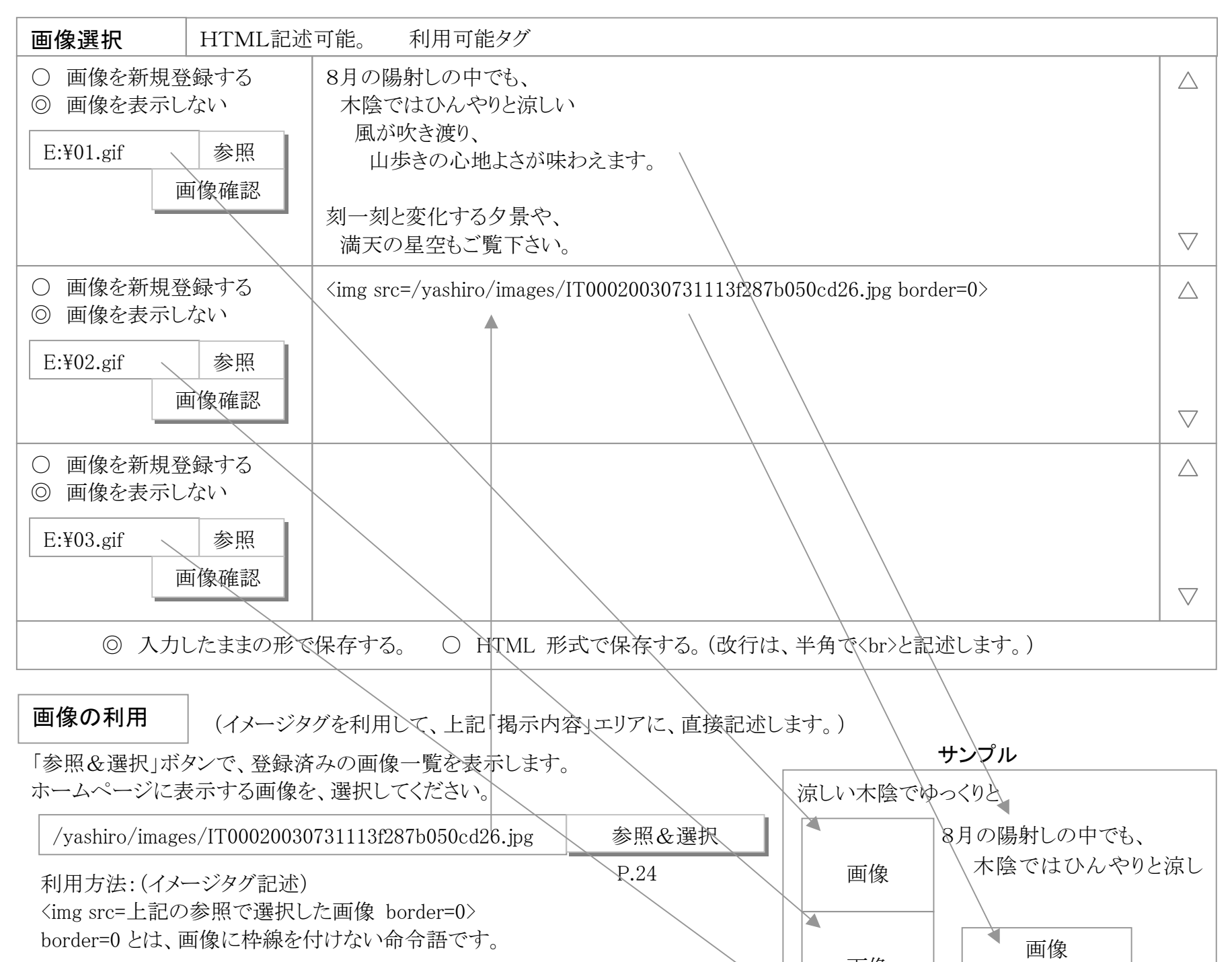

音楽データなどの利用 (アンカータグを利用して、上記「掲示内容」エリアに、 直接記述します。)

「参照&選択」ボタンで、登録済の音楽データなどの一覧表を表示します。 ホームページに表示するデータを、選択して

上記の「掲示内容」エリアに、アンカータグを記述してください。

参照&選択

利用方法: (アンカータグ記述) P.26 <a href=上記の参照で選択した音楽データなど>タイトル<a>

記入が終わったら 確認 をクリックして、投稿内容を確認しましょう。

2004/03/23 -15-

| 画像 |   |  |
|----|---|--|
|    |   |  |
| 画像 |   |  |
|    | a |  |

# リンク登録

ユーザは、タイトルをクリックすると直接リンク先のページへジャンプする。 タイトル+リンク先URLを登録する。

例:掲示板、チャット、Yahoo 検索エンジンなどを直接リンクさせる。

| ジャンル                 | YahooJapn 🖂                         |
|----------------------|-------------------------------------|
| タイトル                 | (100 文字以内で記入し、★●■※♪等の記号は使用しないで下さい。) |
|                      | 涼しい木陰でゆっくりと                         |
| 投稿日                  | 2003/07/29 例:2004/01/21             |
| 投稿日を表示する             | ◎ する ○ しない                          |
| リンク先URLを指定           |                                     |
| 例:http://www.yahoo.c | co.jp/                              |
| →別画面で表示さ             | せたい場合にはチェックしてください                   |
| 記入が終わったら             | 登録 を押して投稿しましょう。                     |

## 利用方法(リンク先URL: Yahoo Japanの例)

 (1) 例えば、ジャンルに「YahooJapan」を作り、リンク登録でYahooJapanのURLを登録する。 左側メニューのYahooJapanをクリックすると、YahooJapanが表示されます。

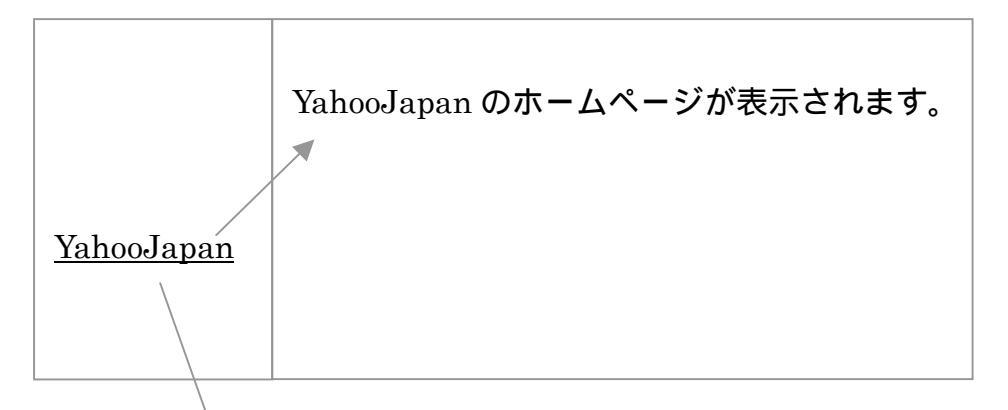

(2) あるジャンルに、YahooJapan をリンク登録して、YahooJapan をリンクする。

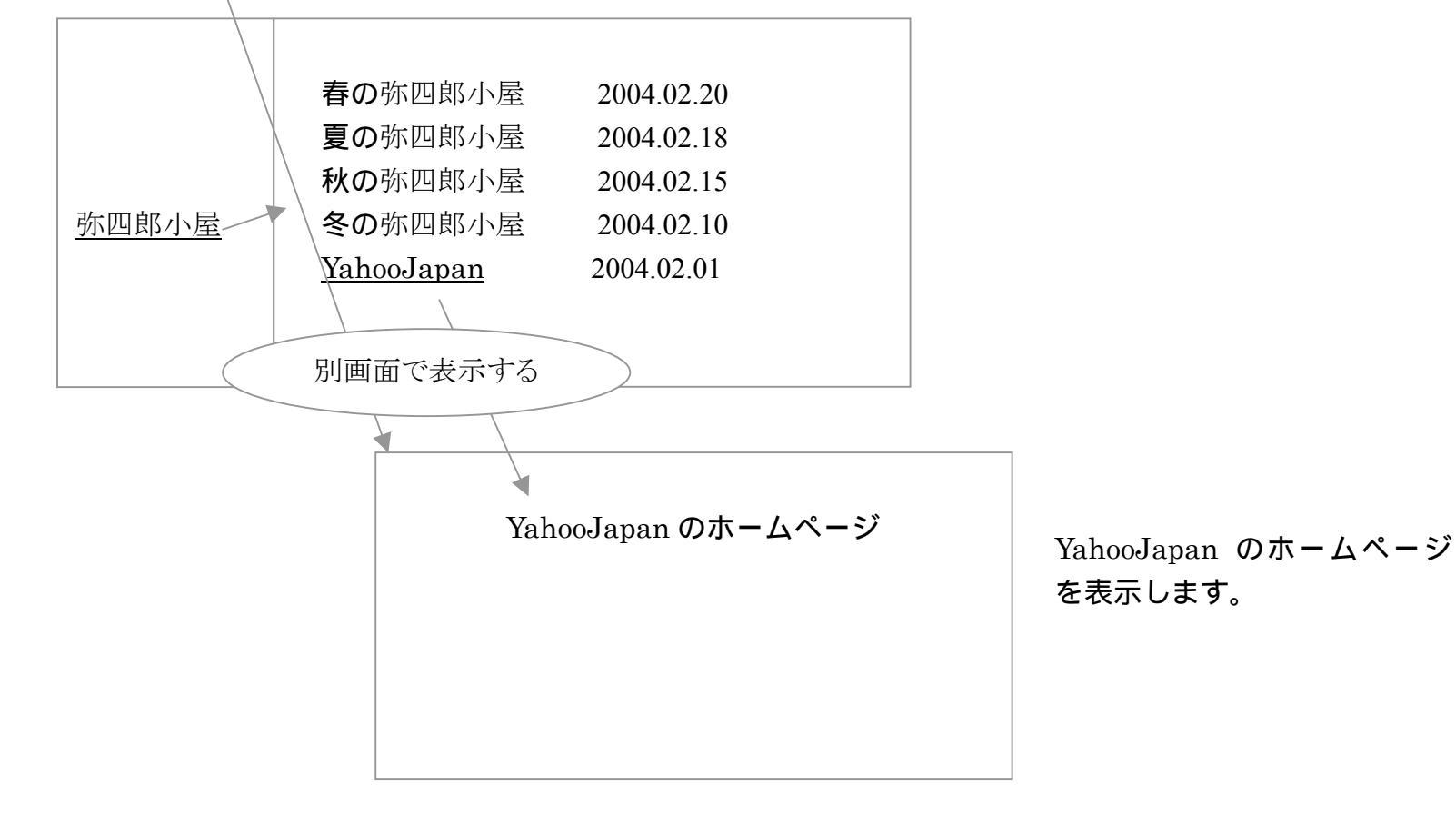

2004/03/23 -16-

? ×

# PDF登録

# PDFを利用したページを作成します。

| ジャンル     | 弥四郎小屋      |                  |            |
|----------|------------|------------------|------------|
| タイトル     | (100 文字以内  | で記入し、★●■※♪等の記号は使 | 用しないで下さい。) |
|          | 涼しい木陰でい    | ゆっくりと            |            |
| 投稿日      | 2003/07/29 | 例:2004/01/21     |            |
| 投稿日を表示する | © †3 ○     | しない              |            |

あなたのパソコンに登録されているPDFファイルを指定します。 「参照」ボタンで、PDFファイル一覧表を表示します。 ホームページに表示するPDFファイルを、選択してください。

| 「参照」ボタンで、PDFファイルー | ・覧表を表示します。     | ファイルの     | 選択                                                |                           |                                                                                                    | ?)                      |
|-------------------|----------------|-----------|---------------------------------------------------|---------------------------|----------------------------------------------------------------------------------------------------|-------------------------|
| ホームページに表示するPDFフ   | ァイルを、選択してください。 |           | ■ 09.jpg<br>■ 0a.jpg<br>■ 15mp                    |                           | ■ 11.gif<br>■ 1-1.gif<br>■ 11.jpg                                                                     |                         |
| 例:LSC2-1.pdf      | 参照             |           | 1.000<br>副1.gif<br>したップ 副1.jpg<br>1.gdf<br>国1.gif |                           | ■1-1,pe<br>■11,pdf<br>■1-2,eitPDFファイ<br>■12,pe<br>■1-2,pe<br>■1-2,pe<br>■1-2,pe<br>■1-2,pe<br>■1-2,pe | ルを                      |
| (最大サイズ:約 3000K)   |                | रत।<br>रत | ※1メント ■10.jpg<br>■100.jpg<br>レビュータ ・              |                           | ■123.jpg<br>■1-3.¢if<br>■1-3.¢if                                                                      |                         |
|                   |                | 21        | ファイル名(N):<br>、、、、、、、、、、、、、、、、、、、、、、、、、、、、、、、、、、、、 | <br> <br>  すべてのファイル (*.*) |                                                                                                    | 間(( <u>0</u> )<br>キャンセル |
| 記入が終わったら 登録       | をクリックしてください。   |           |                                                   |                           |                                                                                                    |                         |

ァイルの選択

PDFについての関連ホームページ

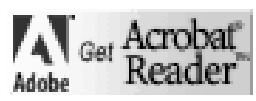

http://www.adobe.co.jp/products/acrobat/readstep2.html

| ⋈∥₿₿ |      | <u>(7)</u> | Ta K | • | H | • • |  | <b>m</b> | Â |
|------|------|------------|------|---|---|-----|--|----------|---|
| F    | DFファ | ァイルの       | の内容  |   |   |     |  |          |   |
|      |      |            |      |   |   |     |  |          |   |
|      |      |            |      |   |   |     |  |          |   |

## 2004/03/23 -17-

自分のパソコンから HTML 情報を転送します。 指定ファイルに画像が挿入されていても画像は表示されません。 MS-Word,Execl ファイル等を HTML 変換した場合、 MS-Word,Execl のバージョンにより XML として出力されます。 この場合、一部のユーザが正常に表示されない場合があります

| ジャンル   | 弥四郎小屋      |                             |
|--------|------------|-----------------------------|
| タイトル   | (100 文字以内  | 可で記入し、★●■※♪等の記号は使用しないで下さい。) |
| L      | 涼しい木陰でい    | ゆっくりと                       |
| 投稿日    | 2003/07/29 | 例:2004/01/21                |
| 投稿日の表示 | © †3 ○     | しない                         |

ご自分のパソコンに登録されているHTMLファイルを指定します。 ※登録できる HTML ファイルの拡張子は html/htm です。 また登録できるファイルの最大サイズは 200K です。

| 例:LSC2-1.html | 参照 | │ |
|---------------|----|---|
|               |    | • |

| ファイルの選択   |                                   |                |                                   | <u>? x</u> |
|-----------|-----------------------------------|----------------|-----------------------------------|------------|
| ファイルの場所の: | 1                                 |                | • E 🖻                             | *          |
| 3         | 109.jpg<br>10a.jpg                |                | ■ 11.gif<br>■ 1-1.gif             |            |
|           | Ball.doc                          |                | ■ 11.jpg<br>■ 1-1.jpg<br>■ 11.odf |            |
| デスクトップ    | ■ 1.jpg<br>■ 1.pdf                |                | ∎1-2.gifHTMI<br>■12.jpg           | 」ファイル      |
| 71 F#1X21 | 2010.gif<br>2010.jpg<br>20100.jpg |                | ■1-2.jpgを選打<br>■123.jpgを選打        | えして        |
| 71 J)Ľ1-9 | 1 100.jpg                         |                |                                   |            |
| 68        | ファイル名(N):                         | -              |                                   | ▼ IK@      |
| マイ ネットワーク | ファイルの種類(工):                       | すべてのファイル (*.*) |                                   | ▼ キャンセル    |

記入が終わったら登録を押して投稿しましょう。

#### 2004/03/23 -18-

- あなたのパソコンに登録されている背景画像をシステムサーバーへ登録します。
- ・ システムサーバーからあなたのホームページに背景画像を設定します。
- ・ 共通・背景画像を利用して、あなたのホームページに背景画像を設定することもできます。

1.

あなたのパソコンに登録されている背景画像をシステムサーバーへ登録します。

背景画像の登録・削除

- (1).背景画像(あなた専用)を登録します。(新規登録処理、削除処理)
- (2). 共通・背景画像の登録

あなたのパソコン システムサーバー 背景画像登録

## 1)背景画像の登録

あなたのパソコンに登録されている背景画像を登録します。 (1)背景画像を新規登録します。 P.20

#### 2)背景画像の削除

削除する前に登録済み背景画像の一覧表を表示します。 (1)背景画像を削除します。 P.20

2. あなたのホームページに上記で登録した背景画像を設定します。(共通・背景画像もあります。)

背景画像の設定は、

- 1). メニューの背景
- 2). HOME(TOPページ)の背景
- 3). HOME (TOPページ) 以外の背景(各ページごとの背景設定は不可)

を設定できます。

背景画像の設定/表示文字色の設定

(1). 背景画像の選択 P.21 (背景画像の取り外しも、ここから・・) システムサーバー

背景画像には
 ・ あなた専用の背景画像
 ・ 共通・背景画像
 があります。

(2). 表示文字色の選択 P.22(各タイトル、検索タイトル、背景色の設定)

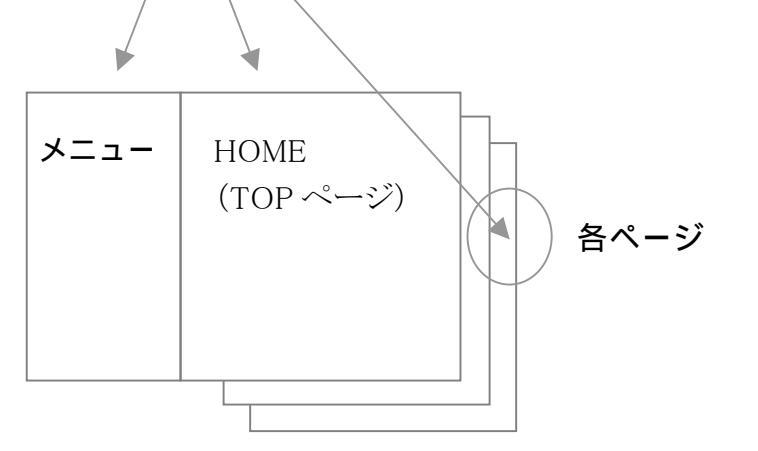

2004/03/23 -19-

# 1. 背景画像の登録

(1) あなたのパソコンに登録されている背景画像を指定してください。

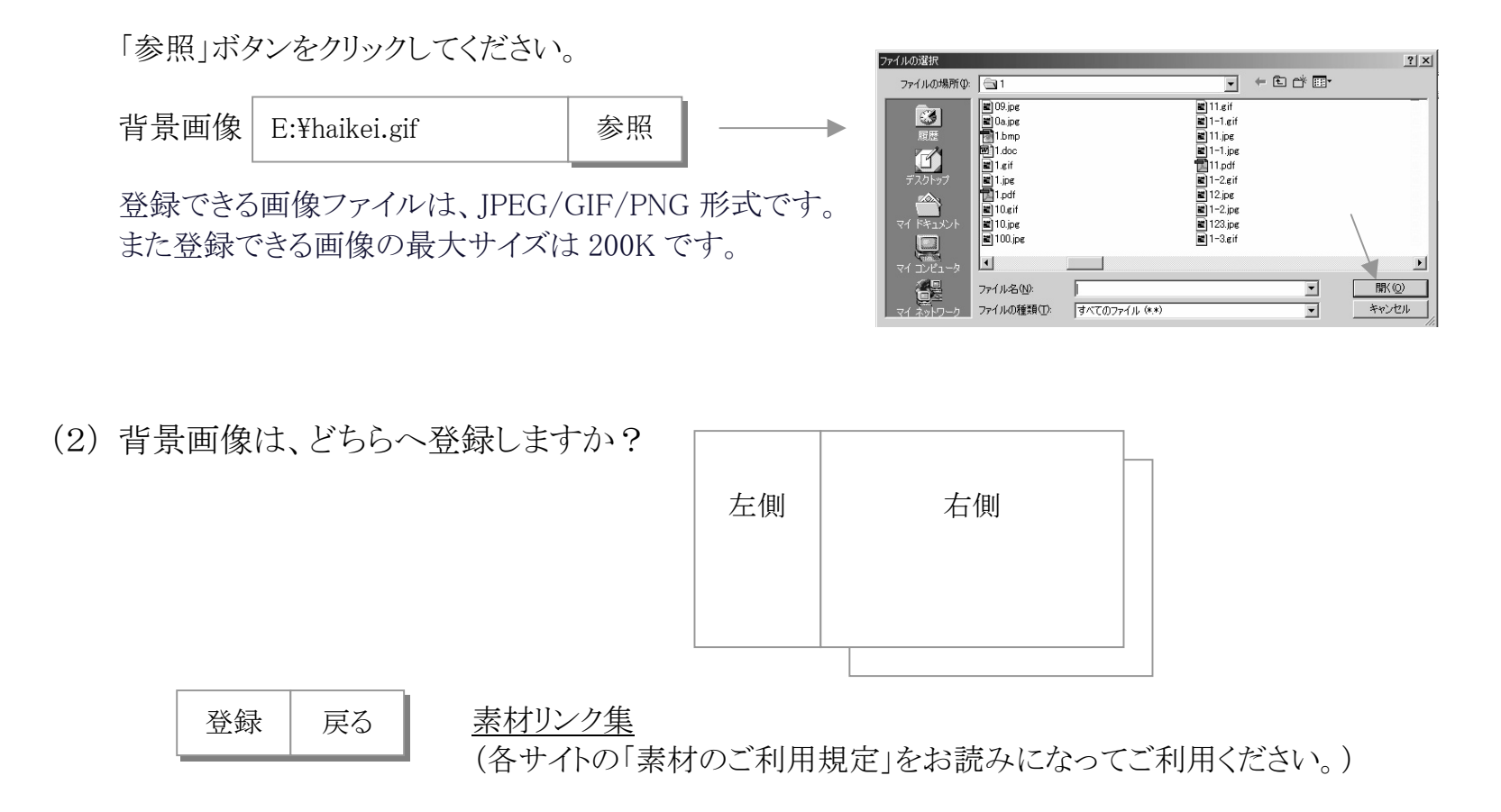

# 2. 背景画像の削除

背景画像の削除を行います。 背景画像を削除するときは、該当NOのボタンを選択して、下記の「削除」ボタンをクリックしてください。

| 0 0  | 1 0  | 2 (  | 3 () | 4 〇  |
|------|------|------|------|------|
| 画像   | 画像   | 画像   | 画像   | 画像   |
| 5 () | 6 () | 7 () | 8 () | 9 () |
| 画像   | 画像   | 画像   | 画像   | 画像   |

| 削除 夕 | 先頭前頁 | 次頁 | 最後 | 戻る | 管理メニュー |
|------|------|----|----|----|--------|
|------|------|----|----|----|--------|

2004/03/23 -20-

# 背景画像の選択

 $5 \bigcirc$ 

画像

 $5 \bigcirc$ 

画像

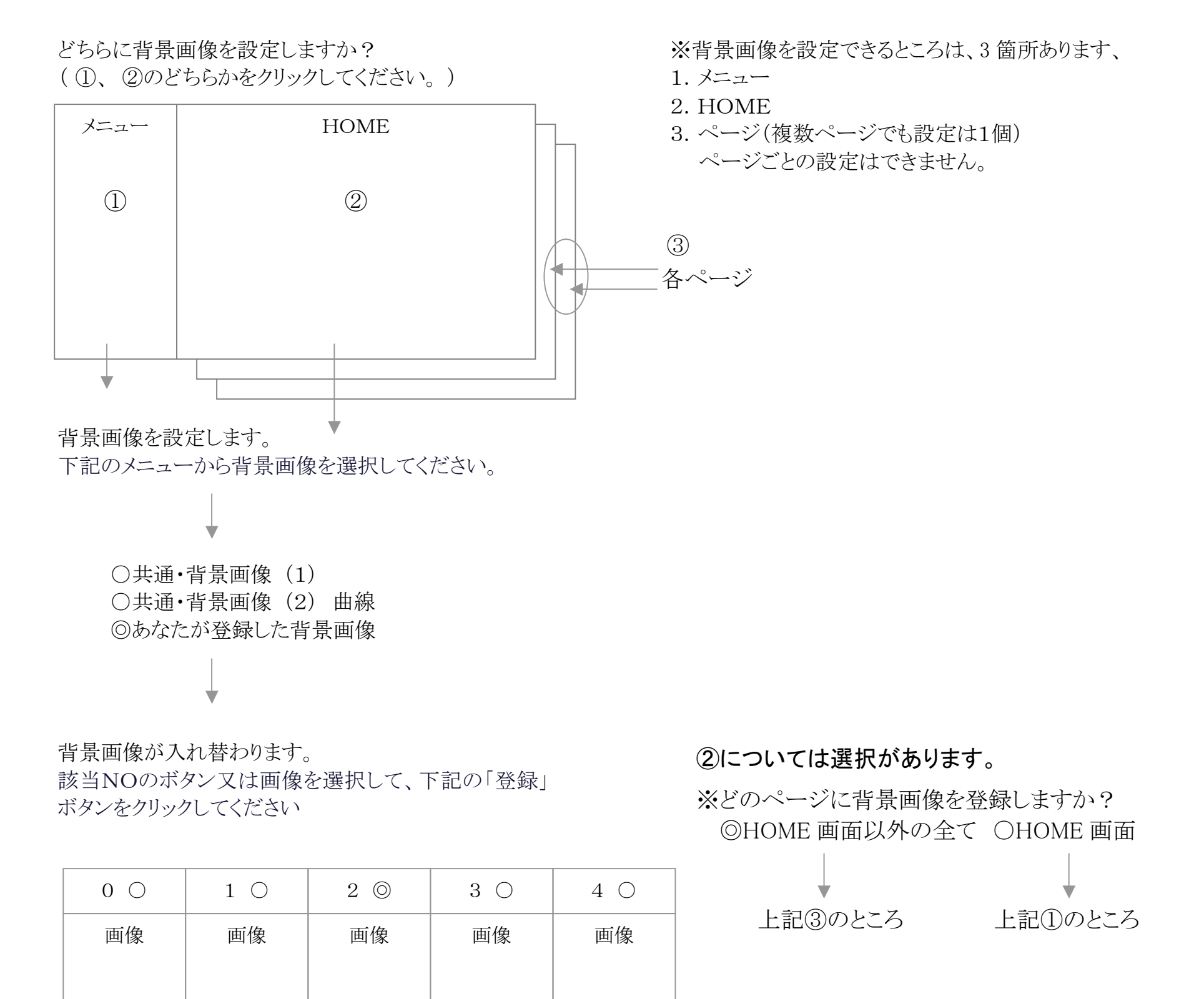

9 ()

画像

9 0

画像

| ○ 背景画像は使用しない           |    |    |    |    |    |        |  |  |  |
|------------------------|----|----|----|----|----|--------|--|--|--|
| (いままで設定していた背景画像を解除する。) |    |    |    |    |    |        |  |  |  |
|                        |    |    |    |    |    |        |  |  |  |
| 登録                     | 先頭 | 前頁 | 次頁 | 最後 | 戻る | 管理メニュー |  |  |  |

 $7 \bigcirc$ 

画像

7 ()

画像

8 ()

画像

8 ()

画像

6 ()

画像

6 ()

画像

P.23

2004/03/23 -21-

# 背景画像の登録と設定 (4/5)

# 表示文字色の選択

文字色の設定を行います。(背景色も設定できます。) 左側?右側?どちら側の文字色を設定しますか?(①、②)

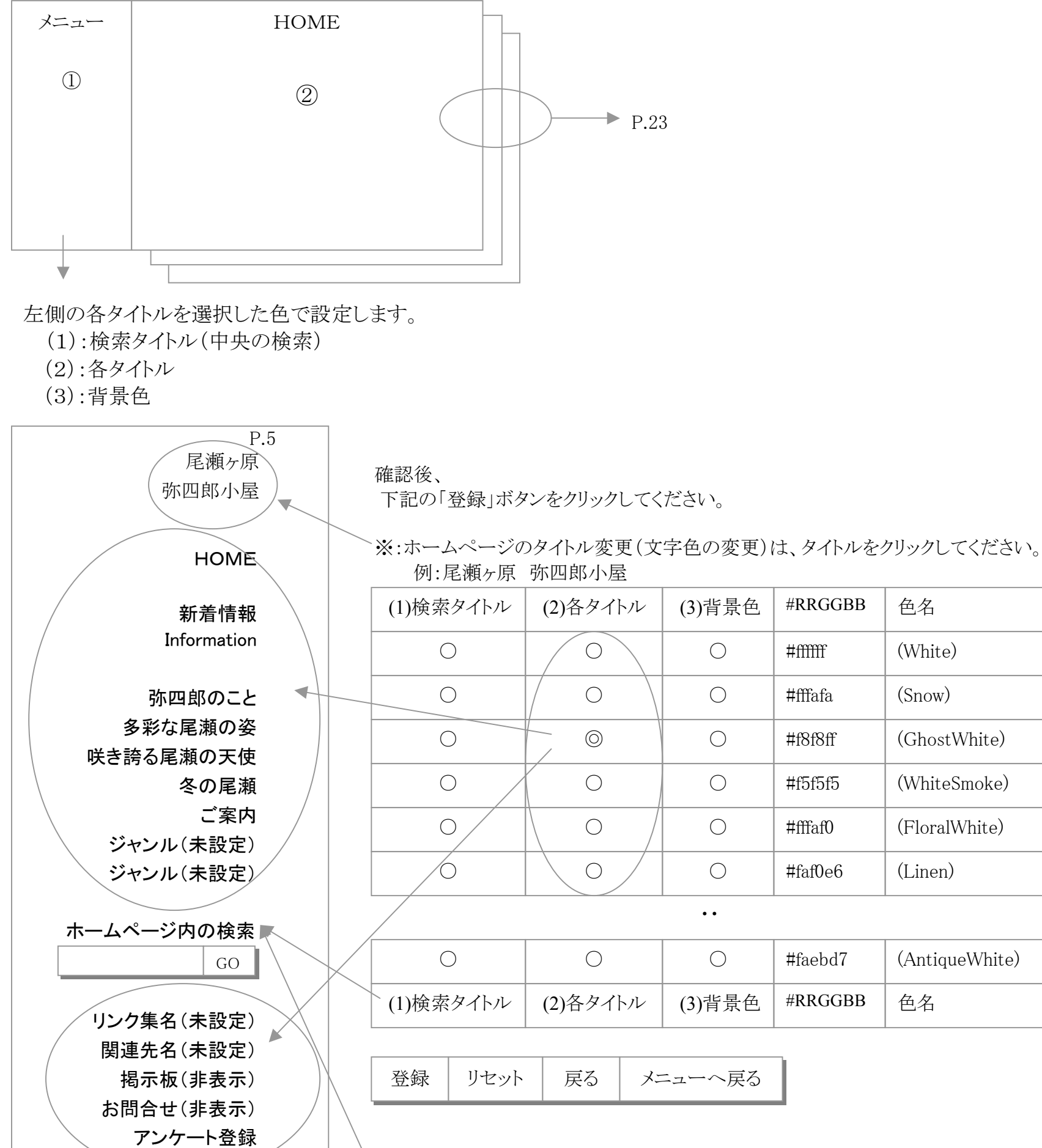

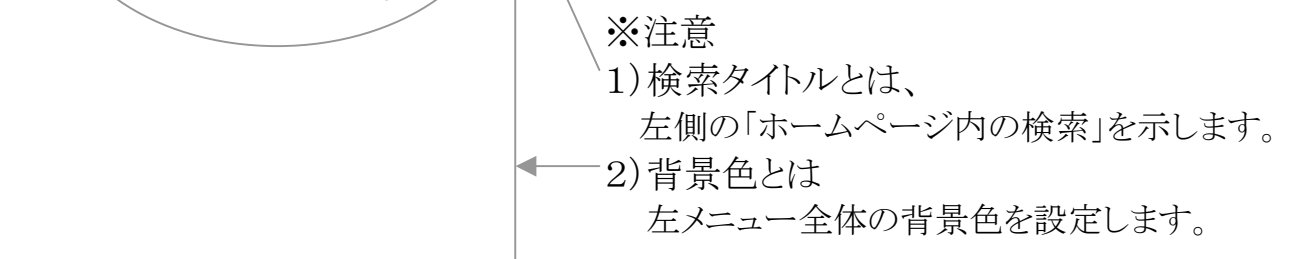

2004/03/23 -22-

••

# 文字色の設定 (HOME、各ページ)・・背景色も可

Internet ExplorerとNetscapeNavigator で名前が定義されている140色です。

戻る 管理画面へ

| 背景色 | 文字色 | #RRGGBB | 色名            | 背景色 | 文字色 | #RRGGBB | 色名               |
|-----|-----|---------|---------------|-----|-----|---------|------------------|
| 0   | 0   | #mm     | (White)       | 0   | 0   | #000000 | (Black)          |
| 0   | 0   | #fffafa | (Snow)        | 0   | 0   | #696969 | (Dimgray)        |
| 0   | 0   | #f8f8ff | (GhostWhite)  | 0   | 0   | #a9a9a9 | (Darkgray)       |
| 0   | 0   | #f5f5f5 | (WhiteSmoke)  | 0   | 0   | #d3d3d3 | (LightGrey)      |
| 0   | 0   | #fffaf0 | (FloralWhite) | 0   | 0   | #778899 | (LightSlateGray) |
| 0   | 0   | #faf0e6 | (Linen)       | 0   | 0   | #b0c4de | (LightSteelBlue) |

| 0 | 0 | #faf0e6 | (AntiqueWhite) | 0 | 0 | #4169e1 | (RoyalBlue) |
|---|---|---------|----------------|---|---|---------|-------------|
|---|---|---------|----------------|---|---|---------|-------------|

| 登録 | リセット | 戻る | 管理画面へ |
|----|------|----|-------|
|----|------|----|-------|

••

# 2004/03/23 -23-

# 画像ファイル管理(最大サイズ:200K)

登録できる画像ファイルは、JPEG/GIF/PNG 形式です。

# 画像ファイル管理(1/1)

日付(新着順) 日付(新着逆順) 画像名(ファイル名順) 画像名(ファイル名逆順)

| パス | :(ユーザ名) | /images/   | 画像:◎表示○非表示                    | 並べ替え       | 日付(新着順)    | $\bigtriangledown$ |    |
|----|---------|------------|-------------------------------|------------|------------|--------------------|----|
| No |         | File       |                               |            | Update     |                    |    |
| 1  | 画像      | /08628/ima | ges/IT3001200307081913f0a9fca | 19ddd.jpg  | 2003/07/08 | 選択                 | 削除 |
| 2  | 画像      | /08628/ima | ges/IT300120040119172400b925  | 162587.jpg | 2003/07/08 | 選択                 | 削除 |
| 3  | 画像      | /08628/ima | ges/IT300120040119171400b925  | 15d77b.gif | 2003/07/08 | 選択                 | 削除 |

| 10 | 画像   | /08628/i | images/IT | 00120040 | 11917400b91fcd2a88.jpg | 2003/07/08 | 選択 | 削除 |
|----|------|----------|-----------|----------|------------------------|------------|----|----|
| 先頭 | 頁 前頁 | 次頁       | 最後        | Close    |                        |            |    |    |

- (1) 画像ファイルの登録
  - ・下記の「参照」ボタンを押してください。(一覧表が表示されます。)
  - ・あなたのパソコンに登録してある画像を選択してください。

| E:¥01.gif | 参照 | 登録 |
|-----------|----|----|
|-----------|----|----|

- ・登録できる画像ファイルは JPEG/GIF/PNG 形式です。 ・また登録できる画像の最大サイズは 200K です。
- (2) 登録しますと、2つの使い方があります。

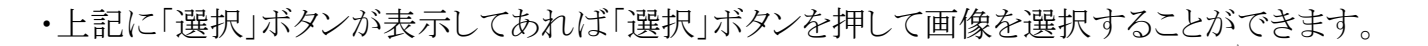

・HTML のイメージ表示タグを記述する方法。 <img src='/ユーザ名/images/上記表示画像 File' border=0> <img src='/ユーザ名/images/it\_000\_20011211170318.gif' border=0>

例 テキスト入力(画像1枚版) の「画像の利用」(P.13)

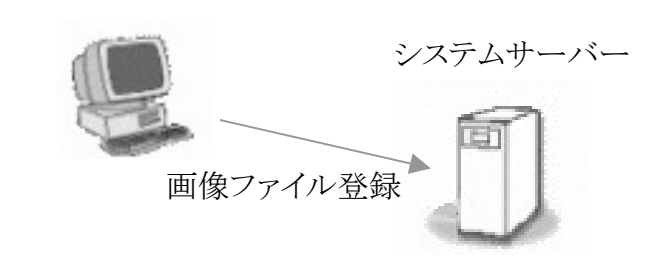

あなたのパソコン

#### 2004/03/23 -24-

# PDFファイル管理

## **PDFファイル管理**(最大サイズ:3000K)

登録できる画像ファイルは、PDF 形式です。

PDF ファイル管理(1/1)

|    | パス:/ユーザ名/images/                              |            |    |    |  |  |
|----|-----------------------------------------------|------------|----|----|--|--|
| No | File                                          | Update     |    |    |  |  |
| 1  | /08628/images/20040129174018cb5d8dea8.pdf     | 2003/07/08 | 選択 | 削除 |  |  |
| 2  | /08628/images/2004012910401863bf152ef.pdf     | 2003/07/08 | 選択 | 削除 |  |  |
| 3  | /08628/images/2003041008P0023e94a962648d3.pdf | 2003/07/08 | 選択 | 削除 |  |  |

| 10 | /08628/images/2003041008P0023e94a648d2.pdf |    |    |       | 2003/07/08 | 選択 | 削除 |  |
|----|--------------------------------------------|----|----|-------|------------|----|----|--|
| 先頭 | 前頁                                         | 次頁 | 最後 | Close |            |    |    |  |

1 PDF ファイルの登録

・下記の「参照」ボタンを押してください。(一覧表が表示されます。) ・あなたのパソコンに登録してある PDF ファイルを選択してください。

| E:¥01.pdf | 参照 | 登録 |  |
|-----------|----|----|--|
|-----------|----|----|--|

• •

・登録できる画像ファイルは PDF 形式です。 ・また登録できる PDF の最大サイズは 3000K です。 あなたのパソコン

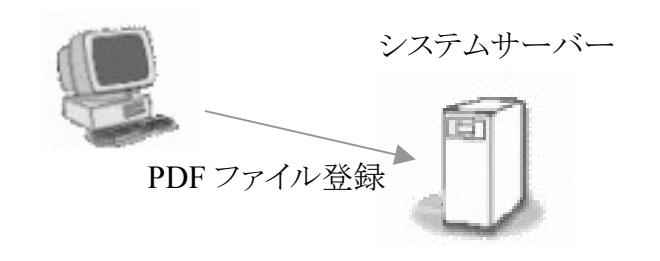

2 登録しますと、2つの使い方があります。

・上記に「選択」ボタンが表示してあれば「選択」ボタンを押して PDF を選択することができます。

・HTML のタグを使って PDF をリンクする方法。 <img src='/ユーザ名/images/上記表示 PDFFile' border=0> <img src='/ユーザ名/images/20040129174018cb5d8dea8.pdf ' border=0>

#### 2004/03/23 -25-

# 音声動画・その他ファイル管理

音声動画・その他ファイル管理(最大サイズ:3000K)

登録できるファイルは、

MP,MP2,MPA,MPE,MPG,MID,RMI,WAV,RAM,RM,WMV,AVI,MPEG,DOC,XLS,PPT 形式です。

音声動画・その他ファイル管理 (1/1)

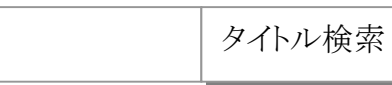

|     | パス:/ユーザ名/images/                  |            |    |    |
|-----|-----------------------------------|------------|----|----|
| No  | MIME/TYPE /<br>File               | Update     |    |    |
| 1 ( | /08628/images/U3e422ee303320.doc  | 2004/10/01 | 選択 | 削除 |
| 2   | /08628/images/x2e4562et353320.xls | 2004/02/08 | 選択 | 削除 |
| 3   | /08628/images/y3d422ee503340.mpeg | 2003/07/08 | 選択 | 削除 |

| 10 | /08628/images/q3r452es303221.avi |    |    | 2003/07/08 | 選択 | 削除 |  |  |
|----|----------------------------------|----|----|------------|----|----|--|--|
| 先頭 | 前頁                               | 次頁 | 最後 | Close      |    |    |  |  |

(1) ファイルの登録

・下記の「参照」ボタンを押してください。(一覧表が表示されます。)

・あなたのパソコンに登録してある PDF ファイルを選択してください。

| E:¥01.mpg | 参照 |                  |    |
|-----------|----|------------------|----|
| 海の音(湘南)   |    | ] ファイルのタイトル名(必須) | 登録 |

 ・登録できる画像ファイルは MP,MP2,MPA,MPE,MPG,MID,RMI,WAV, RAM,RM,WMV,AVI,MPEG,DOC,XLS,PPT 形式です。
 ・また登録できる画像の最大サイズは 3000K です。

あなたのパソコン

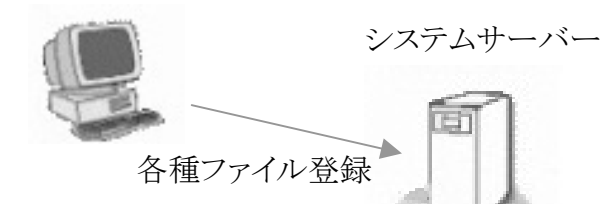

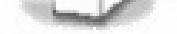

(2) 登録しますと、2つの使い方があります。

・上記に「選択」ボタンが表示してあれば「選択」ボタンを押してファイルを選択することができます。

・HTML のタグを使ってファイルをリンクする方法。 <img src='/ユーザ名/images/上記表示 File' border=0> <img src='/ユーザ名/images/20040129174018cb5d8dea8.mpeg' border=0>

2004/03/23 -26-

## ホームページの概要を登録します。

INDEX.HTML ファイルを自動生成します。 各種検索エンジンに登録するときには、必要になります。 登録しないと各種検索エンジンに登録しても、ヒットしない場合があります。 下記<概要の登録/変更>処理をしてから、各種検索エンジンに登録してください。

注意:ホームページの概要を登録しないと、

ブラウザの左上が<あなたのお名前>か<EasyOrahoo>と表示されます。

○概要の登録/変更 P.28

## index.html ファイル自動生成の例

<html lang="ja"> <head> <title>タイトル</title> <meta http-equiv="Content-Type" content="text/html; charset=EUC-JP"> <meta name="Description" content="内容要約"> <meta name="KeyWords" content="検索キー"> <meta name="GENERATOR" content="EasyOrahoo のバージョンを表示します。"> <meta name="robots" content="INDEX,NOFOLLOW">

</head>

. <noframes> <body>

## 内容要約 検索キー

</body> </noframes> </html> ※タイトル、内容要約、検索キーについては、 次頁を参照してください。

#### 2004/03/23 -27-

## ホーページ概要の登録/変更

INDEX.HTML ファイルを自動生成します。 各種検索エンジン(Google, goo, Infoseek, FreshEye, Lycos) などに登録するときに必要となります。 記入しないと各種検索エンジンに登録しても、ヒットしない場合があります。

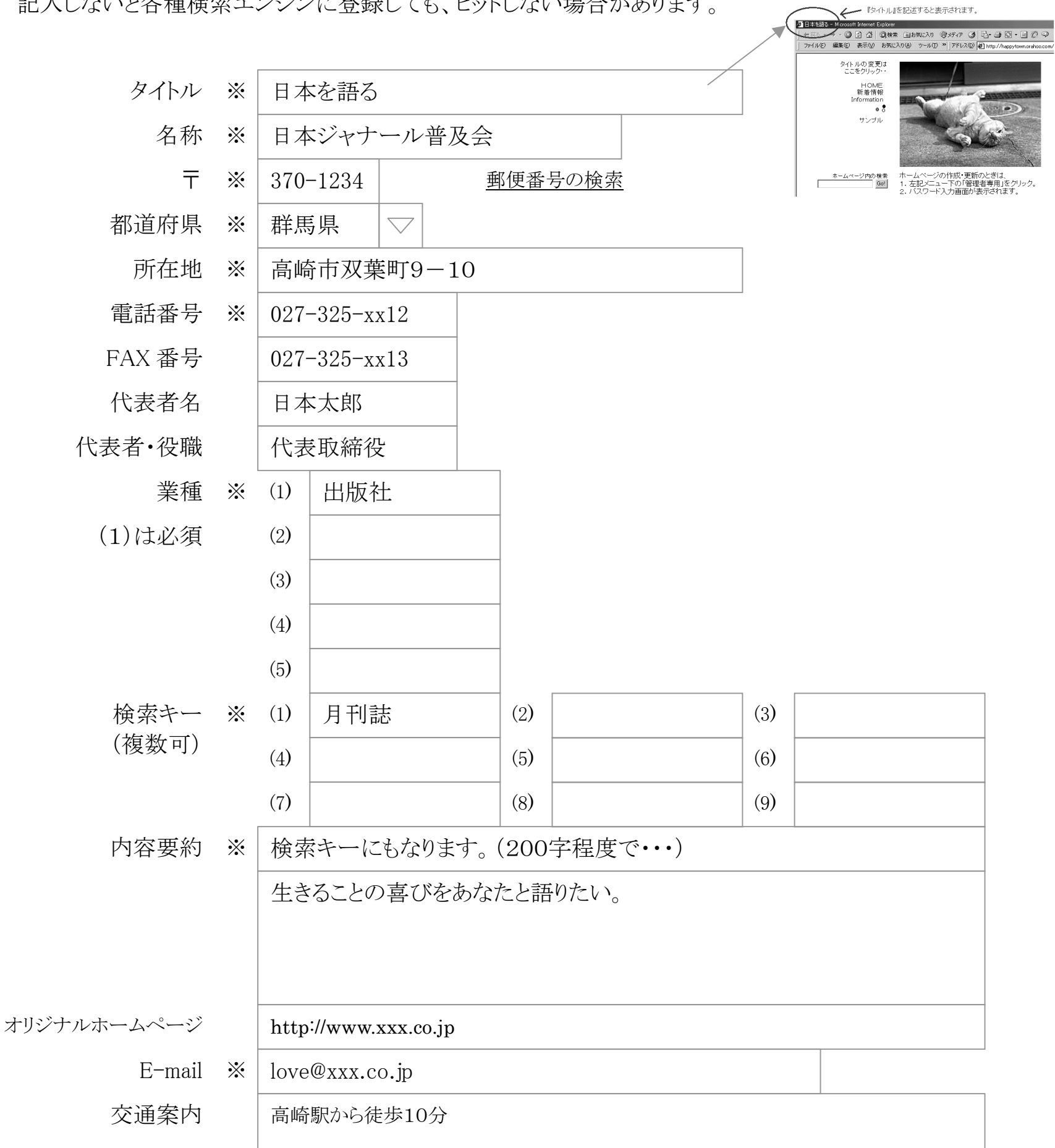

# 会員一覧へ掲載 する ○ しない ◎

P.43

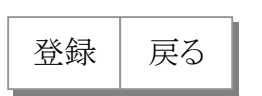

2004/03/23 -28-

# 管理者パスワードの変更

他人が簡単に類推できる言葉は避けてください。

ID 番号、ハンドル、氏名、会社名、無線のコールサイン、電話番号などや、 "secret"、"password"、"orahoo"などの安易な言葉は避けてください。 それらをアレンジしたパスワードも、できるだけ複雑な文字の組み合わせにすることをおすすめします。 第三者に悪用されないためにも、数ヶ月に1回は変更することをおすすめします。

15 文字以内(半角英数字)で登録してください。

旧パスワード

28p45y

(現在のパスワードを入力します。)

新パスワード

00267ye

(変更する新しいパスワードを入力します。)

新パスワード

00267 ye

(確認です。上記と同じパスワードを入力してください。)

#### 2004/03/23 -29-

# アンケート項目の登録

| NT          |                               | 各巧                                                                       | 頁目の設定                                                                                                  | 入                                                                          | 力域の選択                                 |
|-------------|-------------------------------|--------------------------------------------------------------------------|----------------------------------------------------------------------------------------------------|----------------------------------------------------------------------------|---------------------------------------|
| No          | タイトル                          | 表示する?                                                                    | 必須項目にする?                                                                                               | Text(1行)                                                                   | Textarea(複数行)                         |
| 1           | フォーラム参加募集                     | Ō                                                                        | _                                                                                                    |                                                                            |                                       |
|             | ↑見出しとして使用します。                 |                                                                          |                                                                                                    |                                                                            |                                       |
| 2           | 氏名                            | 0                                                                        | 0                                                                                                    | Ó                                                                          | 0                                     |
| 3           | 所属(勤務先)                       | 0                                                                        | 0                                                                                                    | 0                                                                          | 0                                     |
| 4           | 職種                            | 0                                                                        | 0                                                                                                    | O                                                                          | 0                                     |
| 5           | メールアドレス                       | 0                                                                        | 0                                                                                                    | O                                                                          | 0                                     |
| 6           | ご意見・ご感想                       | 0                                                                        | 0                                                                                                    | 0                                                                          | 0                                     |
| 7           |                               | 0                                                                        | 0                                                                                                    | 0                                                                          | 0                                     |
|             |                               | ••                                                                       | 1                                                                                                    | 1                                                                          |                                       |
| 15          |                               | 0                                                                        | 0                                                                                                    | 0                                                                          | 0                                     |
|             | サンプル                          | <ul> <li>(投稿があった場合)</li> <li>皆様から投稿し</li> <li>パ</li> <li>別除した</li> </ul> | 投稿データは<br>ま合、ここに表示されま<br>投稿データ・ダウンロー<br>ていただいたデータが<br>あなたのパソコンへ<br>投稿データ<br>ソコンへダウンロードし<br>さいとデーターベースに | 、ありません。<br>すので、ときどき<br>・ド(データ件数<br>データーベーン<br>ダウンロードしま<br>マ・削除<br>たら削除してくれ | ・チェックしてください。<br>:2)<br>へに保存されておりませます。 |
| ア<br>氏<br>同 | 7ォーラム参加募集<br>た名(*)<br>f属(勤務先) |                                                                          |                                                                                                    |                                                                            |                                       |

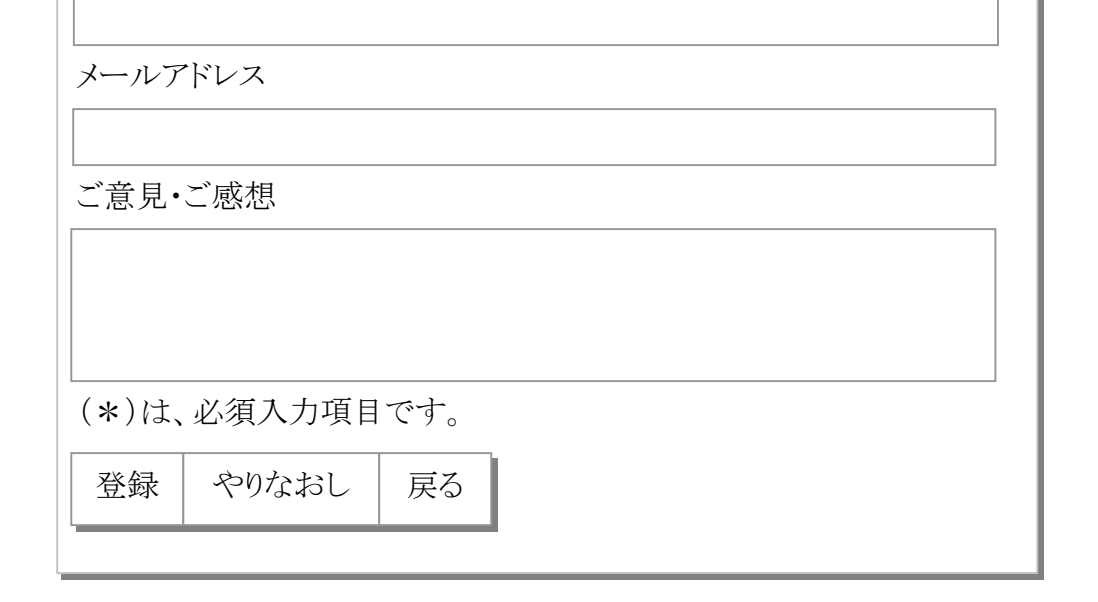

2004/03/23 -30-

# ホームページ内検索

あなたのホームページ内で使われている、文字をページ単位で検索をします。

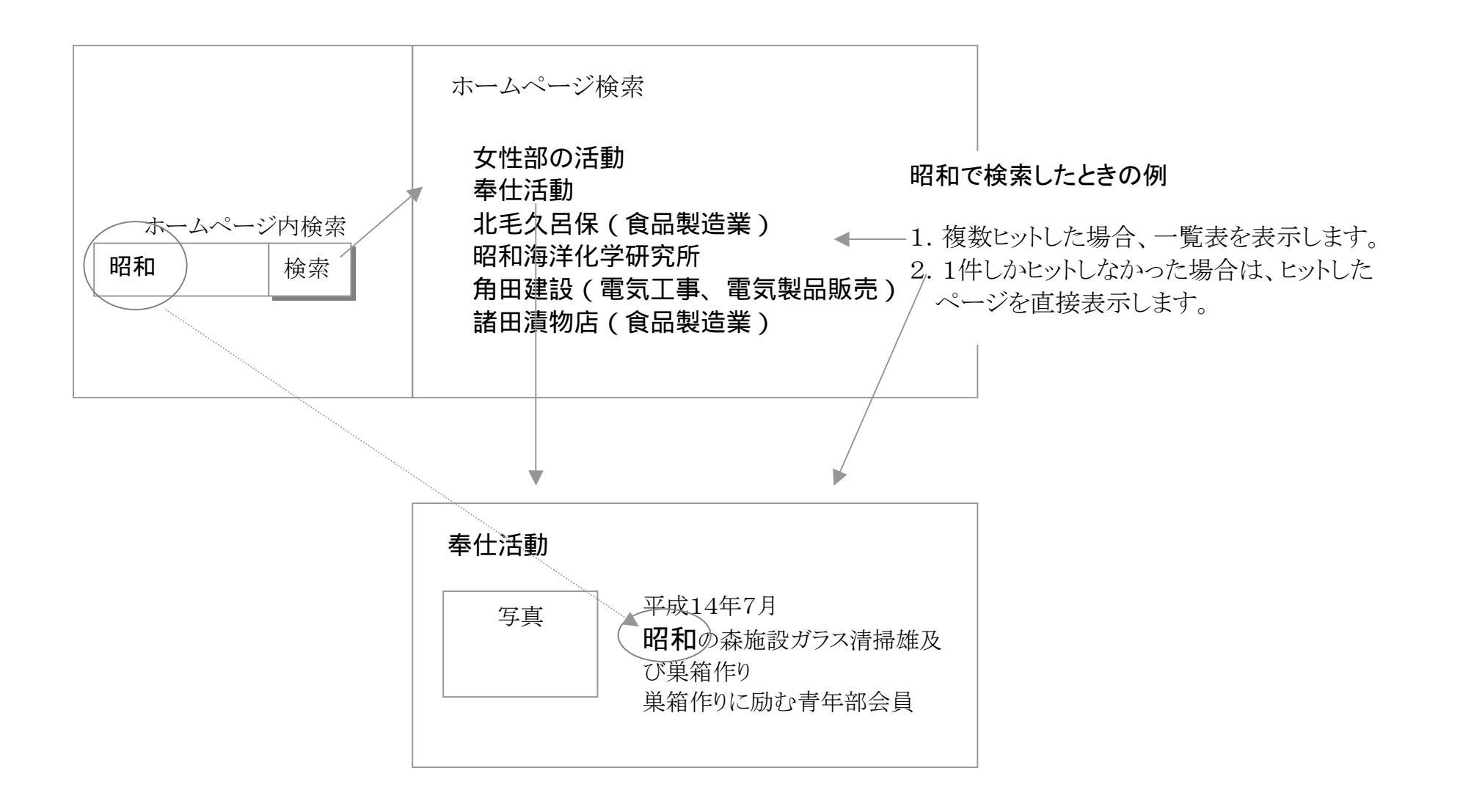

#### 2004/03/23 -31-

# リンク集

# カテゴリ名を登録します。 Max100のカテゴリが作れます。

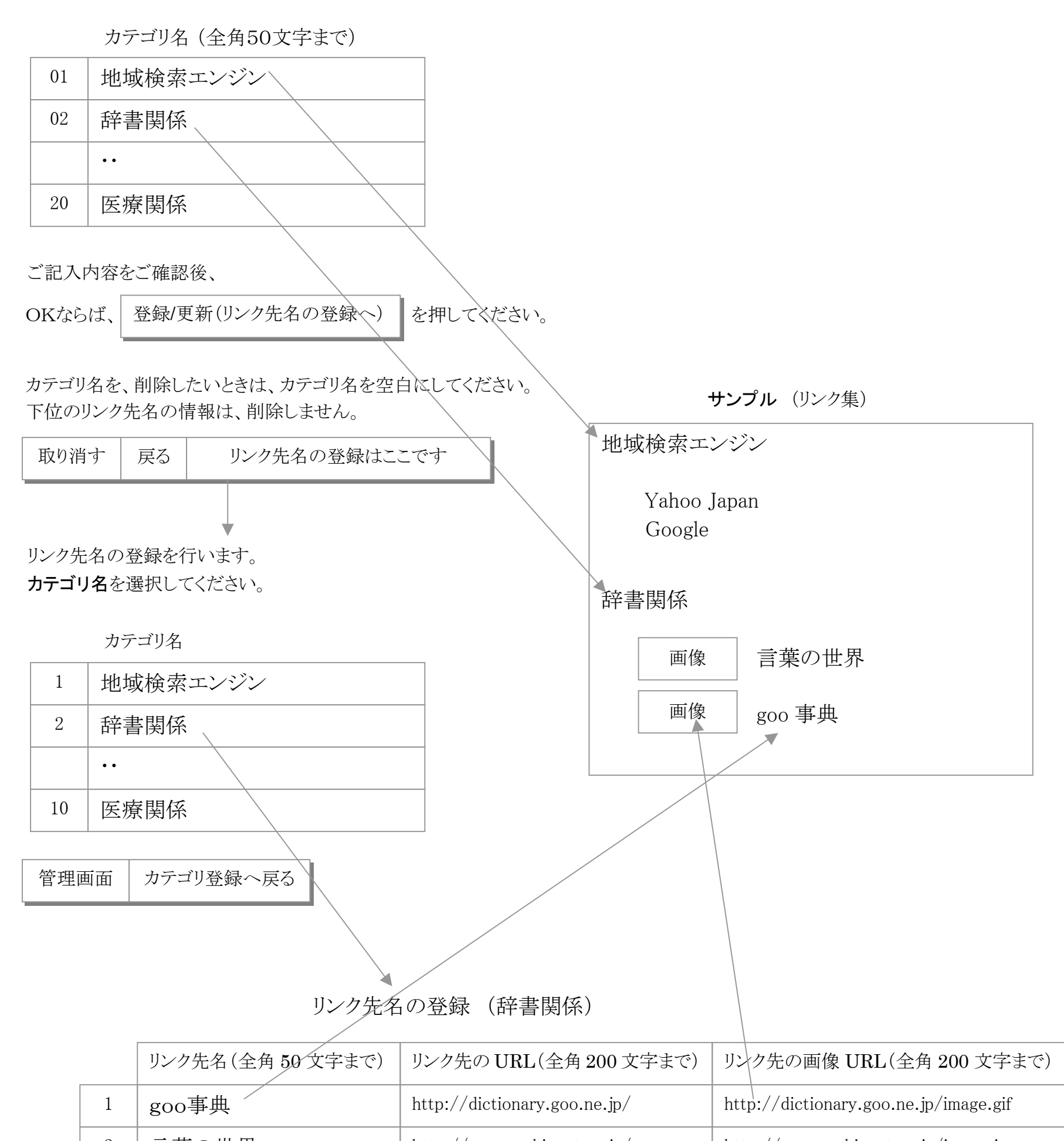

| 2  | 言葉の世界 | http://www.asahi-net.or.jp/ | http://www.asahi-net.or.jp/image.jpg |
|----|-------|-----------------------------|--------------------------------------|
| •  | ••    | ••                          | •••                                  |
| 10 |       |                             |                                      |

ご記入内容を、ご確認後、

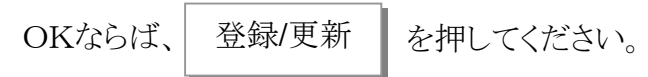

2004/03/23 -32-

# 関連先リンク集

# タイトル登録欄

## 桁数:半角文字

| 名称(50桁)   | 〒(10桁)    | 住所/管轄地域(90桁) | 電話/メール(15桁) |
|-----------|-----------|--------------|-------------|
| データ登録欄    |           |              |             |
| コメント(50桁) | コメント(10桁) | コメント(90桁)    | コメント(15桁)   |
| URL       |           | コメント(90桁)    | コメント(15桁)   |

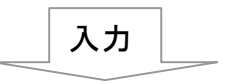

| 会社名                      | 郵便番号     | 住所            | Tel/E-Mail    |
|--------------------------|----------|---------------|---------------|
| ○○労働局                    | 999–9999 | ○○県○○市○○町○○番地 | 999-999-9999  |
| http://xxx.co.jp/        |          |               |               |
| OX                       | 888-8888 | ○○県○○市○○町○○番地 | 888-888-8888  |
| http://xxx.co.jp/88.html |          | ○○市、○○郡       | 888@xxx.co.jp |
| XO                       | 777–7777 | ○○県○○市○○町○○番地 | 777–777–7777  |
| http://xxx.co.jp/77.htm  | ıl       | ○○町、○○郡       | 777@xxx.co.jp |
| XX                       | 666-6666 | ○○県○○市○○町○○番地 | 666-666-6666  |
| http://xxx.co.jp/66.html |          | ○○町、○○郡       | 666@xxx.co.jp |

削除したいときは、会社名欄(例:○○労働局)を空白にしてください。 Max100個まで登録できます。

登録 戻る

| 会社名          | 郵便番号     | 住所                       | Tel/E-Mail   |     |
|--------------|----------|--------------------------|--------------|-----|
| <u>○○労働局</u> | 999–9999 | ○○県○○市○○町○○番地            | 999-999-9999 |     |
|              | 888-8888 | ○○県○○市○○町○○番地<br>○○市、○○郡 | 888-888-8888 | メール |
| XO           | 777-7777 |                          | 777-777-7777 |     |

# 関連先リンク集(サンプル)

| XX | 666-6666 | ○○県○○市○○町○○番地<br>○○町、○○郡 | 666-666-6666<br>M |
|----|----------|--------------------------|-------------------|

XX をクリックしますと、http://xxx.co.jp/66.htmlのホームページへジャンプします。

2004/03/23 -33-

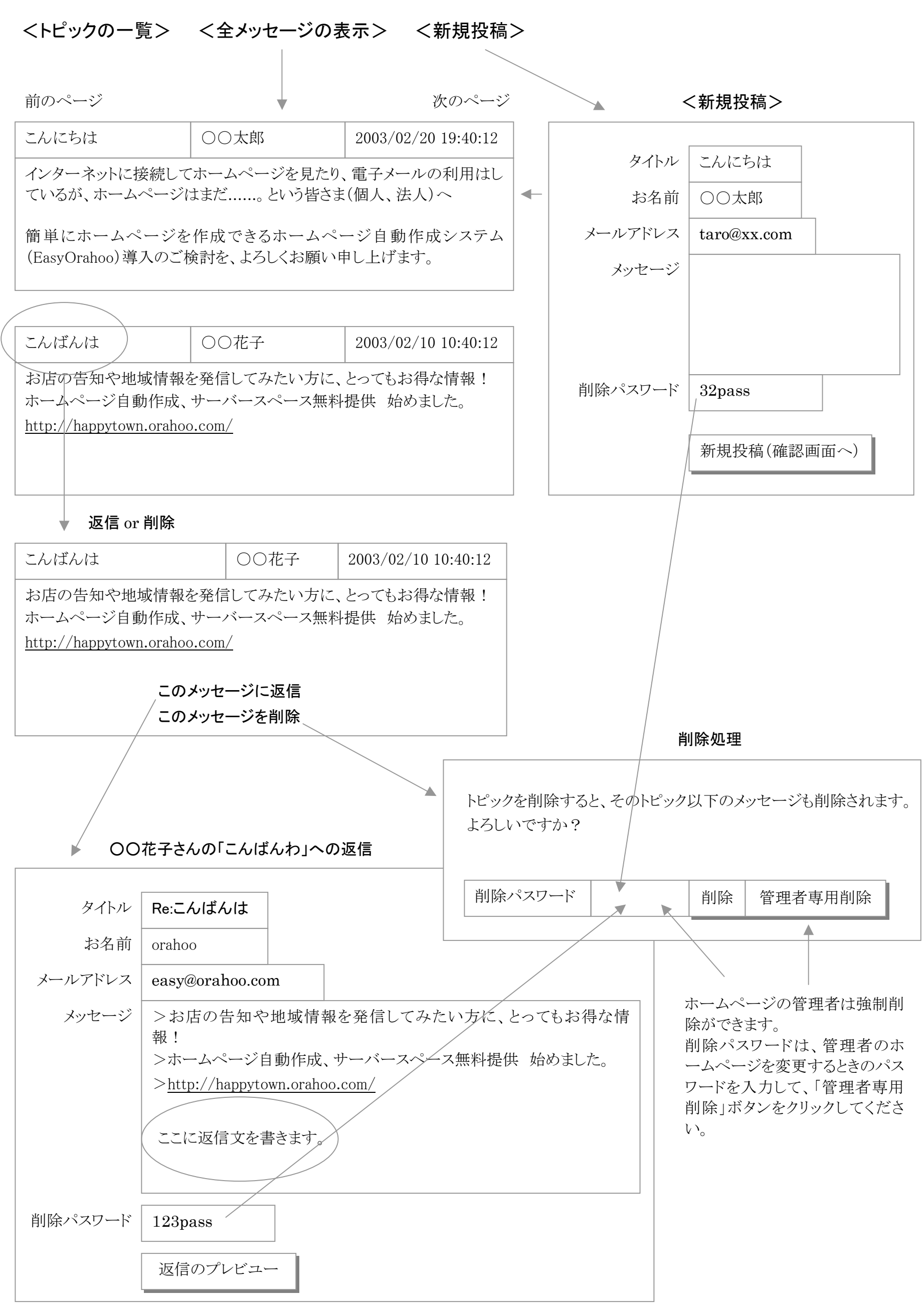

2004/03/23 -34-

お問合せ

下記の必要事項を入力の上「送信」ボタンをクリックしてください。 ご注意

○ 半角カタカナは入力しないでください。

○ 英数字はすべて半角で入力してください。

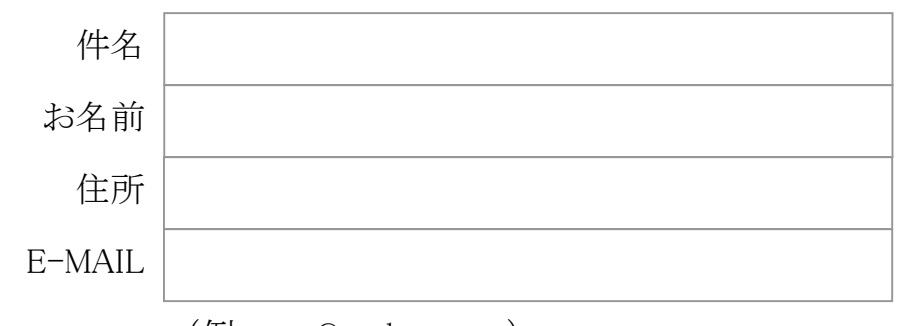

(例:easy@orahoo.com)

| ∟思兄•⊂ | - 愍忠・二頁         | μ] |  |
|-------|-----------------|----|--|
|       |                 |    |  |
|       |                 |    |  |
|       |                 |    |  |
|       |                 |    |  |
|       |                 |    |  |
|       |                 |    |  |
|       |                 |    |  |
|       |                 |    |  |
|       |                 |    |  |
|       |                 |    |  |
|       |                 |    |  |
| 送信    | 取消              |    |  |
|       | 2 - 11 <b>4</b> |    |  |

デ音目, デ成相, デ好明

※ このメールは、お問い合せに使用する E-Mail (P.11) で設定した メールへ送信されます。

## 2004/03/23 -35-

#### Information (1/7)

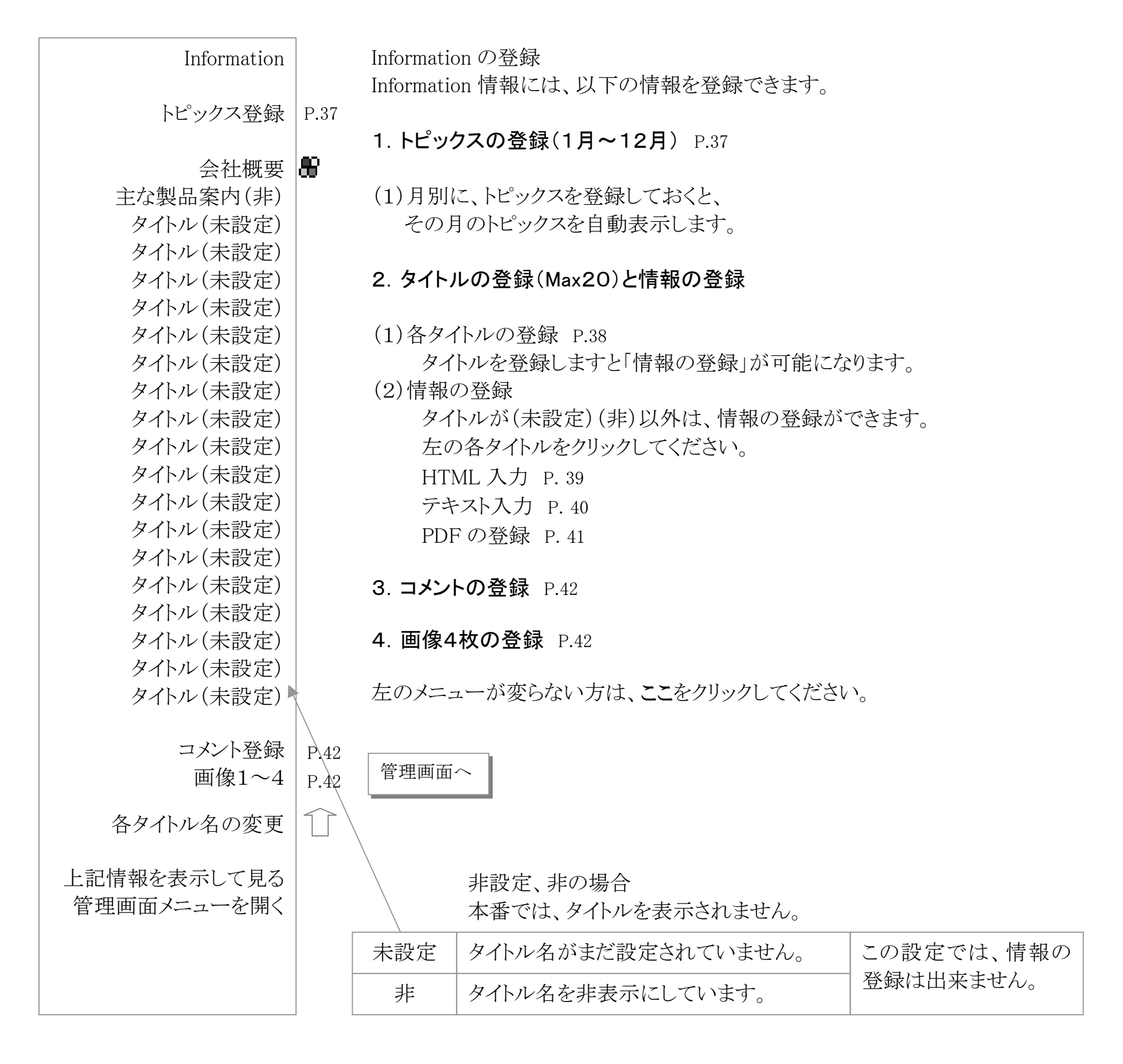

上記の例で、 P.38
 (1)会社概要をクリックすると(ファイル形式により)
 →P.39,P.40,P.41 へ
 (2)主な製品案内(非)、タイトル(未設定)、 クリックすると

サンプル

| Infomation   |
|--------------|
| トピックスを表示します。 |

→P.38へ

| <ul><li>〇 会社概要</li><li>〇 主な製品案内</li></ul> | 画像(1) |
|-------------------------------------------|-------|
| · · ·                                     | 画像(2) |
| ○・・<br>画像(3)                              | 画像(4) |
|                                           |       |

2004/03/23 -36-

# Information (2/7) トピックスの登録(1月~12月)

# 月別トピックスの登録

月別に、トピックスを登録しておくと、 その月のトピックスを自動表示します。

| 月  | トッピクス                                                                                                    |
|----|----------------------------------------------------------------------------------------------------|
| 01 | あきらめなければ必ず夢はかなう、とは思わないが、あきらめたらすべてが終わってしまう。(三井金属鉱業社員 小出卓司)                                                            |
| 02 | 人間が他の人間を判断する能力は考えている以上に高いものです。まして同じ職<br>場にいれば人柄や仕事ぶりはすぐに明らかになるでしょう。だれも自分の力を評<br>価してくれないと腐っている人は錯覚している。(資生堂名誉会長 福原義春) |
| 03 | 一つのことを、長くやり続けてみるものだと今は思います。(城山三郎)                                                                                    |
| 04 | 『ごめん。間違った情報でした』ではすまない。(ハンス・ブリックス)                                                                                    |
| 05 | 賛成者も賛否が分かれる。反対者も賛否が分かれる。(小泉純一郎)                                                                                      |
| 06 | 人は、他人からの評価を得れば幸せになれるわけじゃない。自分のことは自分で<br>肯定しなければ、と伝えたかった。(山崎マキコ)                                                      |
| 07 | ー日ードルしか収入のない国民が、一日、百ドル以上稼ぐ国民に支払いを続けて<br>いる。(デビット・ザック・ニンギエ牧師)                                                         |
| 08 | 自分にとって役に立つコップを持っているなら、なぜほかのコップを欲しがる必要<br>がある? (ホセ・カレーラ・バスケス)                                                         |
| 09 | 返事は六つしかないな。わかるか、わからないか。できるか、できないか。好きか、<br>嫌いか。(大工の棟梁・田中文男)                                                           |
| 10 | 人は自由になるのではなく、自由なのだ。むしろ、自由からは逃げられない。(作<br>家・江國香織)                                                                     |
| 11 | いちばん嫌いな言葉は『頑張ります』。何を頑張るのか。犬だって猿だって頑張って生きてる。これほど、わけがわからない言葉はない。(伊藤忠商事社長 丹羽宇一郎)                                        |
| 12 | 職人として一番まずいのは、値段を下げること。手間ひまかけて丁寧な仕事をして<br>いるんだから、自分の価値を下げるようなことまでして、客を取ろうとは思わない<br>ね。(東京の洗濯屋さん 青木徳一)                  |

|                            |        | サンプル                                      |       |
|----------------------------|--------|-------------------------------------------|-------|
| 緊急トピックス                    |        | Infomation                                |       |
| 月別トピックスより優先して、表示します。       |        | トピックスを表示します。                              |       |
| 緊急トピックスを入力してください。          |        | <ul><li>〇 会社概要</li><li>〇 主な製品案内</li></ul> | 画像(1) |
| 上記トピックス編集後、下記の「登録」ボタンで正式に登 | 登録します。 | •                                         | 画像(2) |

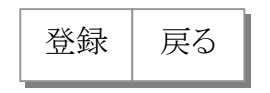

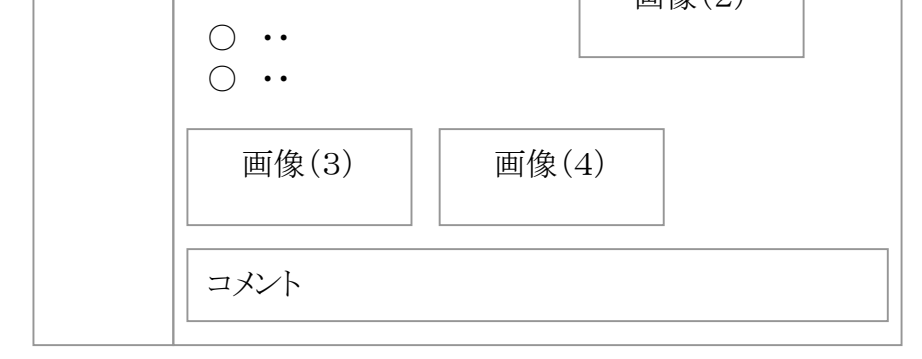

2004/03/23 -37-

# タイトル名の登録と情報登録時のファイル形式指定

|    |        | 表示する(ファイル形式指定) |      |      |     |
|----|--------|----------------|------|------|-----|
|    | タイトル名  | PDF            | テキスト | HTML | 非表示 |
| 01 | 会社概要   | O              | 0    | 0    | 0   |
| 02 | 主な製品案内 | 0              | 0    | 0    | O   |
| 03 |        | 0              | 0    | 0    | O   |
| 04 |        | 0              | 0    | 0    | Ô   |

••

| 20 | 0          | 0                  | 0                    | Ô |
|----|------------|--------------------|----------------------|---|
|    | どのファ-<br>選 | イル形式で作り<br>択してください | 成するか<br><sup>、</sup> |   |

## 概要:

3種類のファイル形式があります。 (PDF、TEXT、HTML)

# 特殊な使い方

各タイトルごとに、 最大3個の形式で作成可能。

## 例:

あらかじめ3個(PDF、TEXT、HTML) のファイル形式で作成しておいて、 今回は、TEXT形式を利用し、 次回はHTML形式を利用する。

利用するときは、

その都度、表示させるファイル 形式の選択を行ってください。

# 非表示について

各形式で作成したが、 まだ表示させたくないときに、 ご利用ください。

#### 2004/03/23 -38-

# Information (4/7) 情報の登録(HTML 入力)

# 登録画面(HTML入力)

このページをリンクするときは <a href="/ユーザ名/html/01-h.html">会社概要 t</a> と記述して下さい。

| タイトル |  |
|------|--|
|------|--|

揭示内容

# 会社概要

(HTML タグ記述が可能です。)

スペースは、全角のスペースを、半角のスペースは、 を利用してください。

| <html></html> |  |
|---------------|--|
| <head></head> |  |

<meta http-equiv="Content-Type" content="text/html; charset=euc-jp">

<title></title>

 $\langle head \rangle$ 

<body text="#000000" link="#33333CC" alink="#1a8cff" vlink="#1a8cff">

</body> </html>

画像の登録(オプション)

登録済み画像ファイルを指定してください。

E:¥02.gif

参照ボタンをクリックすると、 登録済の画像一覧表を表示します。 画像の登録もできます。

利用方法

<img src='上記の参照で選択した画像' border=0> <u>border=0</u>とは、画像に枠線を付けない命令語です。

確認 を押して投稿内容を確認しましょう。

記入が終わったら

参照

 $\bigtriangledown$ 

 $\triangle$ 

#### 2004/03/23 -39-

# Information (5/7) 情報の登録(テキスト入力)

登録画面(テキスト入力)

このページを他のページからリンクするときは <a href="/ユーザ名/html/01-h.html">会社概要 t</a> と記述して下さい。

| タイトル | 会社概要 | _ |
|------|------|---|
|      |      |   |

関連ホームページへリンクする | 必要であれば入力してください。

http://

例:http://www.als.co.jp/gunma/

# 揭示内容

スペースは、全角のスペースを、半角のスペースは、 を利用してください。 HTML 記述が可能です。

|                  |                                    | $\triangle$ |
|------------------|------------------------------------|-------------|
|                  |                                    |             |
|                  |                                    |             |
|                  |                                    |             |
|                  |                                    |             |
|                  |                                    |             |
|                  |                                    |             |
|                  |                                    |             |
| ◎ 入力したままの形で保存する。 | ○ HTML 形式で保存する。(改行は、半角で<br>と記述します。 | 。)          |

画像の登録(掲示内容の下に画像が表示されます。)

どちらかを選択(※1,※2)してください。

※1 ◎ ご自分のパソコンに登録されている画像ファイルを指定する。

|            |            | E:¥images¥04.gif                               | 参照 | 画像確認 |   |
|------------|------------|------------------------------------------------|----|------|---|
|            |            | 登録できる画像ファイルは、<br>PEG/GIF/PNG 形式です。(最大サイズ:200K) |    |      |   |
| <b>※</b> 2 | $\bigcirc$ | 登録済み画像ファイルを指定する                                | 5. |      | 1 |

| /yashiro/images/IT00020030812003f37b20e9f170.gif | 参照           | (登録済の画像一覧 | 意表を表示します。) |
|--------------------------------------------------|--------------|-----------|------------|
|                                                  | P.24         |           |            |
| ※「参照」をクリックすると、                                   |              |           |            |
| ・登録済の画像一覧表を表示します。                                |              |           |            |
| ・画像の登録もできます。                                     | $\backslash$ |           |            |
|                                                  |              |           |            |
| 掲示内容   に   イメーンダク 』で記述してくたさい。                    |              |           |            |
|                                                  |              |           |            |
| <利用方法>                                           |              |           |            |
| <img border="0" src="上記の参照で選択した画像"/> と記述して       | ください。        |           |            |

border=0とは、画像に枠線を付けない命令語です。

<注意>

上記選択画像を「イメージタグ」で、「掲示内容」に記述した後に、選択エリアをクリアしてください。

記入が終わったら 確認 を押して投稿内容を確認しましょう。

2004/03/23 -40-

# Information (6/7) 情報の登録(PDFの登録)

Information PDFの登録 このページを他のページからリンクするときは <a href="/ユーザ名/html/01-h.html">会社概要</a> と記述して下さい。

# タイトル名:会社概要

現在のPDFファイル /08628/images/it\_p03\_20040221130256.pdf

PDFファイルを登録します。 登録するとホームページへ反映されます。

どちらかを選択(※1、※2)してください。

※1 ◎ ご自分のパソコンに登録されているPDFファイルを指定する。

E:¥images¥04.pdf 参照

※登録できるファイルの最大サイズは 3000K です。

※2 ○ 登録済みのPDFファイルを指定する。

/08628/images/it\_p03\_20040221130256.pdf 参照

※参照ボタンをクリックすると・・

・登録済の画像一覧表を表示します。

・PDFファイルの登録もできます。

PDFファイルの選択が完了したら 登録 をクリックしてください。

| 戻る |
|----|
|    |

#### 2004/03/23 -41-

| Information(コメントの登録)                                                                                                    |                                            |  |  |  |  |
|----------------------------------------------------------------------------------------------------|--------------------------------------------|--|--|--|--|
| コメントを記述してください。                                                                                                    |                                            |  |  |  |  |
|                                                                                                    |                                            |  |  |  |  |
| 指定のホームページへリンクしたいときは、<br><a href="ホームページのアドレス">リンクするホームページ名</a><br>記述例<br><a href="http://www.orahoo.com/easy/">Easy Orahoo</a><br>表示例<br><u>Easy Orahoo</u>                       |                                            |  |  |  |  |
| メールを記述したいときは、                                                                                                    | Infomation                                 |  |  |  |  |
| <a href="mailto:メールアドレス">会社名またはメールアドレス</a><br>記述例<br>(A HREF="mailto:gagy@arghog.gagm">Eagy Orghog(gagy@arghog.gagm)                                                              | トピックスを表示します。                               |  |  |  |  |
| 表示例                                                                                                    | ○ 会社概要 画像(1)                               |  |  |  |  |
| Easy Orahoo(easy@orahoo.com)                                                                                                    | <ul> <li>○ 王な製品案内</li> <li>○ ・・</li> </ul> |  |  |  |  |
| 登録 戻る                                                                                                    | ・<br>回像(2)<br>〇・・                          |  |  |  |  |
|                                                                                                    | 画像(3) 画像(4)                                |  |  |  |  |
| 画像(1)~(4)の登録                                                                                                    |                                            |  |  |  |  |
| <ul> <li>利用方法は、</li> <li>1. あなたのパソコンに登録されている画像ファイルを指定します。</li> <li>2. オプション <ul> <li>その指定画像をクリックしますと、あなたが指定したリンク先の <ul> <li>ホームページを表示するように設定します。</li> </ul> </li> </ul></li></ul> |                                            |  |  |  |  |
|                                                                                                    |                                            |  |  |  |  |
| 画像(1) ◎現在の画像を使用する ○画像を表示しない ○画像を削除する ○画像を新規登録する                                                                                                    |                                            |  |  |  |  |
| ご自分のパソコンに登録されている画像ファイルを指定する。(gif、jpg、png)(最大サイズ:200K)                                                                                                    |                                            |  |  |  |  |
| E:¥images¥04.gif     参照     画像確認                                                                                                    |                                            |  |  |  |  |
| 上記画像をクリックしたときのリンク先を指定してください。                                                                                                    | _                                          |  |  |  |  |
| http://                                                                                                    |                                            |  |  |  |  |

# 画像(4) ◎現在の画像を使用する ○画像を表示しない ○画像を削除する ○画像を新規登録する

ご自分のパソコンに登録されている画像ファイルを指定する。(gif、jpg、png)(最大サイズ:200K)

| E:¥images¥04.gif | 参照 | 画像確認 |
|------------------|----|------|
|                  |    |      |

上記画像をクリックしたときのリンク先を指定してください。

http://

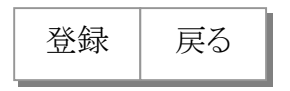

• •

2004/03/23 -42-

# 会員一覧

ユーザ会員一覧 Search

1-15 件目

### 御蔭の宿

サークル「御蔭の宿」のインフォメ・絵・小説など。管理人の写真つき旅行記(仙台・会津ナド)もあります。 http://happytown.orahoo.com/mikageyado/

#### 岸本 KOZO 設計

『より速く・より安く・より確実に』構造設計 20 年の歴史を、さらにパワーアップ。 http://happytown.orahoo.com/kozo-akionz/

国際交流青少年の集い 学生ボランティアによる国際交流パーティー。文化体験、ミュージックショー、立食パーティー、ダンス、など http://happytown.orahoo.com/kokusaikoryu/

• •

• •

• •

|  | 先頭 | 前頁 | 次頁 | 最後 |
|--|----|----|----|----|
|--|----|----|----|----|

会員一覧に掲載するには、

「4. ホームページの概要登録」(P.4)参照

#### 2004/03/23 -43-

# ホームページ作成についてのご質問

タイトルの表示方法:

最新のものから表示

スレッド表示

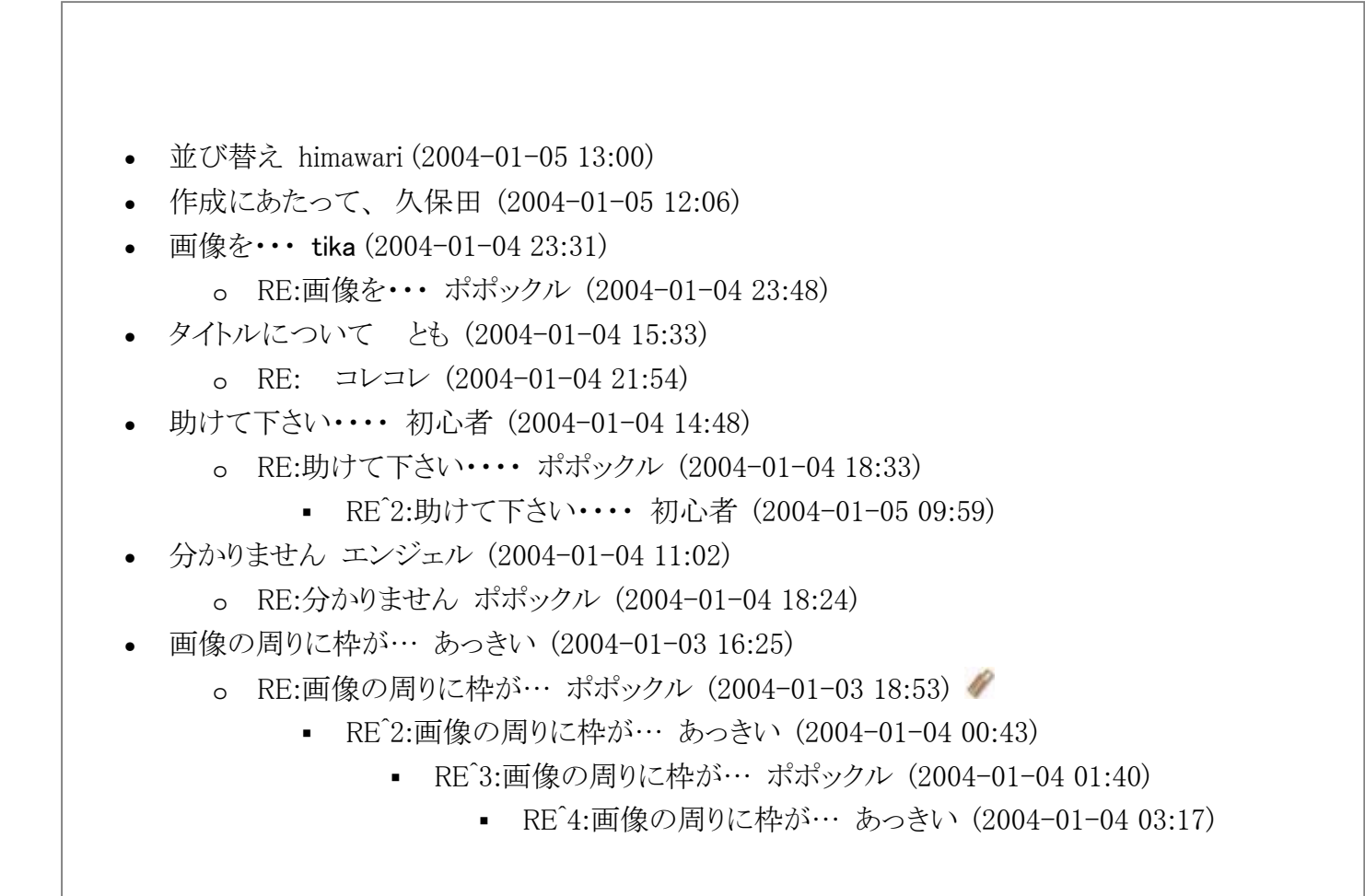

メッセージを新規に投稿する

| あなたのお名前     |          |       |             |
|-------------|----------|-------|-------------|
| タイトル        |          |       |             |
| E-mail アドレス |          |       |             |
| 関連 URL      |          |       |             |
| 内容          |          |       |             |
|             |          |       |             |
|             |          |       |             |
| 添付ファイル(1)   |          | 参照    |             |
| 添付ファイル(2)   |          | 参照    |             |
| 添付ファイル(3)   |          | 参照    |             |
| 削除・変更用パスワード | (半角英数字8桁 | 以内。削除 | ※/変更時に必要です) |

クリア 投稿する

投稿したメッセージを削除/変更するにはパスワードが必要になります。 なお、親のメッセージは原則的に削除できません。(子のメッセージが登録されている場合・・)

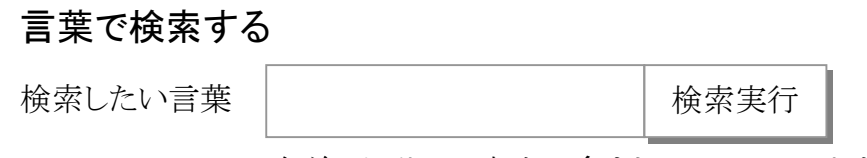

名前、タイトル、本文に含まれているレコードを抽出します。

2004/03/23 -44-

皆様の主なお悩みを、まとめてみました。 お答えしていただいた会員の皆様に、心から感謝申し上げます。 皆様に愛されるサイトになれるよう努力いたしますので、これからもよろしくお願い申し上げます。

#### 01. タイトルについて

(1)ホームページの左上端に自分の(本名)名前が出てしまうんですが、どうすれば変えられますか?

ホームページの概要を登録してください。(P.27)

#### 02. BGMについて

(1) TOP に BGM を流したいのですが、どうやって流すのですか?教えてください。

トップに音楽を流す場合は「タグ記述形式」でトップ画面を作成します。 音楽データも自分のパソコンに保存してありますか? やり方は

- 1. 管理画面から「HOME」(P.6)をクリックします。
- 2. 「タグ記述形式」にチェックをして [作成・変更] をクリックします。
- 3. 一番下にある「再生」を「する」にチェックを入れます。
- 4.「参照」ボタンをクリックして、自分のパソコンに保存してある音楽のファイルをクリックして、 「開く」ボタンをクリックします。
- 5. 黄色い「確認」ボタンをクリックします。
- 6. 間違いなければ白い「登録」ボタンをクリックします。

#### (2)BGM をアップしたいのですが・・無料の音楽サイトを教えていただけませんか?

参考サイト: うっちいの音楽箱!フリーMIDI (http://www.pluto.dti.ne.jp/~uttchy/)

#### (3) BGMをトップページ以外で自動再生したいのですができますか?

各ページに HTML タグで記述します。 <embed src="音楽ファイル名.mid" autostart="true" repeat="true" width="0" heigh="0" type="audio/mid"

loop="true">

(参考サイト:とほほのWWW入門: embed タグ) http://tohoho.wakusei.ne.jp/html/embed.htm

#### 03. Infomation について

# (1) Infomation の各ページで、背景画像を変えられますか?

変えることは出来ません。 背景画像を変えることができるのは、 1. 左側のメニューページ 2. HOME (TOP) ページ

3. HOME (TOP) ページ以外のページ(ここは、全て同じ背景画像になります。)

#### 2004/03/23 -45-

#### 04. カウンターについて

#### (1)借りてきたカウンターは設置できますか?

種類によっては設置出来ないものがあります。

借りて来たカウンタータグを埋め込む物であれば設置出来ます。

借りてきたところで「以下のものをコピーして貼り付けたい位置へ貼り付けて下さい」などと何処かに書かれていると思います。

参考サイト:「ホームページ作成無料リンク集」の無料カウンタを参考にしてください。

http://www.sumnet.ne.jp/domp/hplink/

## 05. レンタル掲示板について

## (1)レンタル掲示板は、使えますか?

使えます。

管理画面(P.4)から登録したいジャンル(左側メニュー)名を選んで、「新規投稿」をクリック。 「リンク登録」(P.16)を選んで、借りてきた掲示板のアドレス(URL)を登録してください。 参考サイト:「ホームページ作成無料リンク集」の無料掲示板を参考にしてください。 http://www.sumnet.ne.jp/domp/hplink/

## 06. 背景画像について

(1) Micro Soft の frontpage で作ったページを使っています。 frontpage では普通に背景(背景集からとってきたもの)が表示されているのですがいざホームページに貼り付けて見てみると背景が表示されず真っ白なままになってしまいます・・・。どうしたら表示できるようになるのでしょうか?

HTMLファイル形式で作成したものをアップすると、注意書きにも書いてある通り画像は表示出来ません。 そこで工夫が必要になってきます。 画像などをこのサイトに登録して、割り当てられたファイル名で表示すればできます。

# (2)固定したいのですができますか?例えば画面の右上に固定してスクロースしてもその画像はそのまま動かな いとか…そういうことは出来るのでしょうか?

管理画面(P.4)の [2.背景画像の登録と設定(詳細説明)] で説明しております。 背景画像の固定表示の設定があります。 [スクロールバーを移動しても背景画像は移動しない] という項目がそうです。 ここを [はい] にチェックします。

## 07. ホームページのアドレスについて(削除についても)

## (1)ホームページのアドレスを変更できますか?

一度登録したURLの変更は出来ません。 どうしても変更したい場合は、現在ご使用のアドレス(URL)は削除して、新しくもう一度登録してください。

## (2)ホームページのアドレスを削除するには?

管理画面(P.4)の一番下に「ホームページ削除希望」をクリックしてください。

削除しますと、あなたの記録がすべて削除されます。

#### 2004/03/23 -46-

#### 08. パスワードを忘れたとき・・

#### (1)パスワードを忘れてしまいました。どうしたらいいの?

お問合わせください。 easy@orahoo.com まで、ご連絡ください。 注意事項は 1)ホームページを申し込んだときの、あなた自身のメールでお問合わせください。 2)ホームページのアドレス(URL)をお知らせください。 3)確認後、パスワードをメールにて、お知らせいたします。

#### 09. 管理者専用ボタンについて

## (1)「管理者専用」ボタンを非表示に設定したので、管理画面に入れなくなってしまった。

あなたの登録したホームページアドレス(URL)の後ろに admin をつけてください。 http://happytown.orahoo.com/あなたの登録した名前/admin/

## 10. カウンターやパソコンが作動しない

## (1)「管理者専用」ボタンを非表示に設定したので、管理画面に入れなくなってしまった。

- ※ インターネットキャッシュが壊れているも知れません。 下記のことを行って下さい。
- 1). Internet Explorer から [ツール] → [インターネットオプション] をクリックします。
- 2). [全般] タブをクリックします。
- 3). [Cookie の削除] の項目があればクリックして [OK] をクリックします。
- 4). [ファイルの削除] をクリックして [すべてのオフラインコンテツを削除する] にチェックを入れて [OK] をクリックします。
- 5). [履歴のクリア] をクリックして [OK] をクリックします。
- 6). [OK] をクリックします。

これで再度トライしてみてください。

#### 2004/03/23 -47-

# 応用編

# 1. カウンタの設置

HOME のページにある表示カウンタを別の場所に表示した場合。 条件:HOME を「タグ記述形式」で作成していること。

- ホームページを表示します。
   http://happytown.orahoo.com/あなたのアドレス/
- 2. マウスを右フレームに置き、マウスの右をクリックして「ソースの表示」をクリックします。 ソースの下の方に下記ソースが表示されています。(コピーします。)

カウンタ表示タグ

<div align="left">
<BR />
GuestNo.<IMG SRC="/php/lib/counter/counter.php?id=ユーザ ID" border="0" />
<BR />
&nbsp;&nbsp;&nbsp;Today.&nbsp;
<IMG SRC="/php/lib/counter/counter.php?id=ユーザ ID &ct=1&im=2" border="0" />
&nbsp;&nbsp;&nbsp;Yesterday.&nbsp;
<IMG SRC="/php/lib/counter/counter.php?id=ユーザ ID &ct=2&im=2" border="0" />
</div>

- 3. HOMEを変更します。(タグ記述形式) 上記「カウンタ表示タグ」をお好きな場所に、貼り付けます。
- 管理画面のカウンタの設置(P.10)を変更
   「カウンタは使用しない」に設定します。

# 2. 他のページから、このページをリンクするときは(リンクアドレス)

例

<A HREF="/phphope/view/v\_genre\_view.php?UserID=137&GenreNo=1&GenreOID=1097315">涼しい木陰でゆっくりと</A> を、お好きなページへ貼り付けます。

注意

あなたのお使いになっているドメイン(例:http://happytown.orahoo.com/)以外のホームページから、リンクするときは、 http://happytown.orahoo.com を付加します。

<A HREF="http://happytown.orahoo.com/phphope/view/v\_genre\_view.php?UserID=137&GenreNo=1&GenreOID=1097315"> 涼しい木陰でゆっくりと

 $\langle A \rangle$ 

#### 2004/03/23 -48-

# MEMO

エイワンサーバー株式会社 〒370-0069 群馬県高崎市飯塚町 149-1 フジビル3F Tel:027-370-1618 Fax:027-370-1619 http://www.a1s.co.jp/ http://www.orahoo.com/easy/ http://happytown.orahoo.com/ easy@orahoo.com

## 2004/03/23 -49-